# Manual MinSP Måling

| Dokumenttype:          | Gældende for: | Godkendt af | Udgiver:      |
|------------------------|---------------|-------------|---------------|
| Manual                 | Uddannelses-  | ERS:        | SP Anvendelse |
|                        | konsulenter   |             |               |
| Oprettet:              | Sidst ændret  | Version:    |               |
| 14.06.2021             | 13.08 2021    | 1           |               |
| Ændring ift. sidste ve | rsion:        |             |               |
| _                      |               |             |               |

© 2014 Epic Systems Corporation. Alle rettigheder forbeholdt. Visse oplysninger heri er fortrolige og skal behandles i overensstemmelse hermed. After Visit Summary, Analyst, ASAP, Beaker, BedTime, Break-the-Glass, Breeze, Cadence, Canto, Care Elsewhere, Care Everywhere, Charge Router, Chronicles, Clarity, Cogito ergo sum, Cohort, Colleague, Comfort, Community Connect, Country Connect, Cupid, Epic, EpicCare, EpicCare Link, Epicenter, Epic Earth, EpicLink, EpicOnHand, EpicWeb, Haiku, Healthy Planet, Hyperspace, Identity, IntraConnect, Kaleidoscope, Light Mode, Lucy, MyChart, MyEpic, OpTime, OutReach, Patients Like Mine, Phoenix, Powered by Epic, Prelude, Radar, RedAlert, Region Connect, Resolute, Revenue Guardian, Rover, SmartForms, Sonnet, Stork, Tapestry, Trove, Trusted Partners, Welcome, Willow, Wisdom, With the Patient at Heart og World Connect er registrerede varemærker, varemærker eller servicemærker tilhørende Epic Systems Corporation i USA og/eller andre lande. Andre produkt- eller firmanavne, der henvises til i nærværende dokument, kan være varemærker, der tilhører deres respektive ejere. Amerikanske og internationale patienter er udstedt og afventer behandling.

Denne vejledning er baseret på Epic 2018.

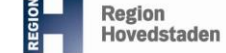

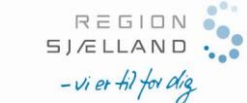

## Indhold

| KLINIKERS ARBEJDSGANG I SP VED MINSP MÅLING5               |
|------------------------------------------------------------|
| Sådan ordineres hjemmemonitorering5                        |
| Opsætning af InBasket og Tærskelværdier for patienten5     |
| Find patientens data i SP7                                 |
| Find patientens data i InBasket9                           |
| Slet måling via InBasket                                   |
| Afslut indsamling af målinger10                            |
| Overbliksrapport                                           |
| UDTRÆK AF RAPPORT MIN SUNDHEDSPLATFORM – MÅLING12          |
| TJEKLISTE FOR OPSÆTNING AF PATIENTENS TELEFON              |
| OPSÆTNING AF PATIENTES TELEFON                             |
| Opsætning af iPhone14                                      |
| Download MinSP app og opret bruger på iPhone14             |
| Forbind Min SP til Apples sundhedsapp16                    |
| Opsætning af A&D Connect appen17                           |
| Opsætning af NoninConnect appen18                          |
| Opsætning af Accu-Chek appen19                             |
| Opsætning af SmartLog appen19                              |
| OPSÆTNING AF FORBINDELSE TIL DEVICES                       |
| Opsætning af forbindelse til blodtryksapparat19            |
| Opsætning af forbindelse til vægt20                        |
| Opsætning af forbindelse med Blodsukkermåler med Accu-chek |
| Opsætning af forbindelse til Blodsukkermåler med Smartlog  |
| Opsætning af forbindelse til Saturationsmåler26            |
| PATIENTENS MÅLINGER                                        |

| Udførsel af måling og besvarelse af spørgsmål                          | 28 |
|------------------------------------------------------------------------|----|
| Åbn A&D Connect                                                        | 28 |
| Mål din vægt                                                           | 28 |
| Mål dit blodtryk                                                       |    |
| Åbn Nonin connect                                                      | 32 |
|                                                                        |    |
| SÅDAN BESVARES SPØRGSMÅL                                               | 33 |
| PROBLEMLØSNING                                                         |    |
| Tjek forbindelserne til Apples Sundhedsapp (IOS 13 og nyere)           | 34 |
| Tjek forbindelserne til Apples Sundhedsapp – ( iOS 12 eller tidligere) | 35 |
| Genetablering af forbindelse mellem MinSP og Sundhed                   | 38 |
| Sådan får du 'Mine målinger' på startsiden af MinSP app                | 38 |
| Manuel indtastning af målinger i MinSP (Browser)                       | 39 |
| NORDROCEDURE                                                           |    |
| NØDPROCEDURE                                                           |    |
| DATASIKKERHED                                                          |    |
| Undgå backup af dine data hos Apple                                    | 42 |
| Brugerkonto på A&D Connect appen                                       | 43 |
|                                                                        |    |
| SLEINING AF OPSAMLET DATA PA TELEFONEN                                 |    |
| BILAG 1                                                                | 45 |
| Nefrologi spørgsmålspakke                                              | 45 |
| Hjerte spørgsmålspakke - Jørgen Carlsen                                | 45 |
| Hjertesvigt VE simpel spørgsmålspakke                                  | 45 |
| Hjertesvigt VE udvidet spørgsmålspakke                                 | 45 |
| Obstetrisk spørgsmålpakke 2                                            | 46 |
| Obstetrisk spørgsmålPakke 3                                            | 46 |
| Obstetrisk spørgsmålPakke 4                                            | 46 |
|                                                                        |    |

# Introduktion til MinSP måling

Denne manual beskriver, hvordan MinSP måling anvendes for klinisk personale i SP og for patienten i MinSP.

Manualen er målrettet klinisk og administrativt personale, der skal løse arbejdsgange i forbindelse med målinger foretaget af patienten udenfor hospitalsregi.

Manualen har fokus på arbejdsgange i SP, MinSP, mobiltelefon og devices til brug ved måling.

MinSP måling gør det muligt at kunne monitorere udvalgte værdier hos patienter udenfor regi af hospitalet . Det gøres ved hjælp af forskellige apps, der ved brug af Bluetooth gør, at værdierne automatisk overføres til telefonen og herfra til SP.

Til værdierne hører også hyppigt et spørgeskema med, hvor der er mellem 5-9 spørgsmål. Spørgsmålene er forskellige alt efter diagnose eller ønskede observationer.

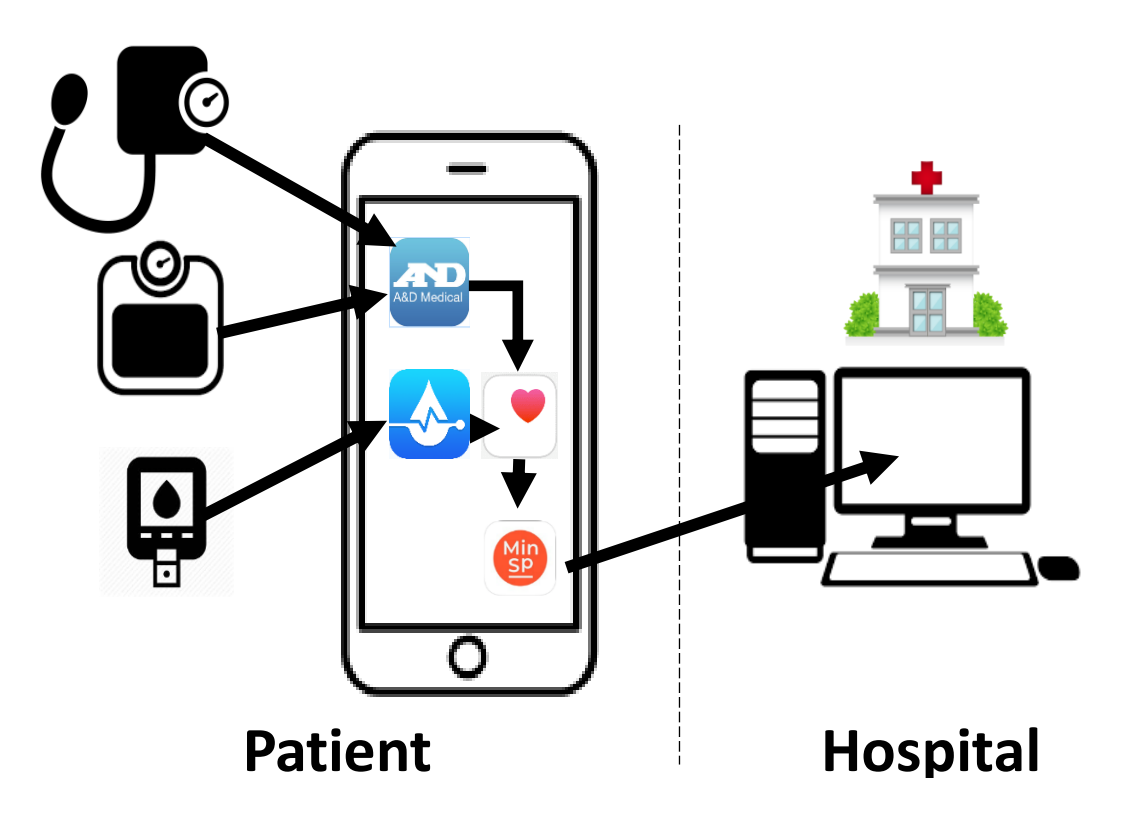

## Klinikers arbejdsgang i SP ved MinSP måling

Der oprettes en **Best./Ord.** enten i et **eksisterende besøg** eller ved åbning af en **amb. Best./Ord.** 

Sådan ordineres hjemmemonitorering

#### Åbn patientens aftale eller amb. best./ord.

- 1. Klik Tilføj Best./Ord.
- 2. Søg efter **MinSP måling** (Lokaliseret under fanebladet **database**).
- 3. Vælg den pakke eller de måletyper du ønsker, at patienten skal gennemføre, til nogle pakker medfølger desuden et antal spørgsmål.
- 4. Klik Signer Best./Ord.

Som standard tilføjes ordinerende kliniker, som **modtager** af målingerne i **Inbasket**. Under **CC-resultater** kan tilføjes anden bruger eller pulje, som skal modtage svar.

| ljerte Hjemmem                   | onitorering                                                          |        |                                                                                            | ✓ Acceptér | 🗙 Annulle |
|----------------------------------|----------------------------------------------------------------------|--------|--------------------------------------------------------------------------------------------|------------|-----------|
| Prioritet:<br>Klasse:<br>Status: | Rutine P Rutine Haste<br>Udføres i e P<br>Standard Stående Fremtidig |        |                                                                                            |            |           |
| CC-resultater:                   | Modtager                                                             | Modifi | Tilføj egen læge     >       Tilføj min liste     >       Konfig. mine lister     Ryd alle |            |           |
| Kommentarer:                     | 요 상   5 간   3 원 🕈   [edset SmartText                                 | Ē      | $\phi \Rightarrow \phi \equiv$                                                             |            |           |
| <u>N</u> æste påkræved           | de <b>second</b>                                                     |        |                                                                                            | ✓ Acceptér | X Annulle |

Opsætning af InBasket og Tærskelværdier for patienten

- 1. Klik i søgefeltet øverst til højre
- 2. Søg Håndtering af vurderingsskema patient

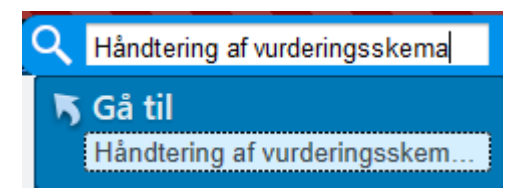

Aktiviteten kan også findes ved:

- 1) klik på **Epic knappen**.
- 2) Vælg Min Sundhedsplatform
- 3) Klik på Håndtering af vurderingsskema for patinter.
- 4) Herefter åbner aktiviteten for den pågældende patient.

5) Akiviteten kan med fordel fastsættes i menuen i toppen af billedet. klik på **skruenøglen** i øverste højre hjørne, eller klik **Rediger denne menu**, som vises på billedet nedenfor.

| E  | pic 1 🛊 Patientopslag 🐛 Telefol     | nko | ntak     | t 📔 🖬 Basket 🔒 Aftaler 🖕 Receptfornyelse      |
|----|-------------------------------------|-----|----------|-----------------------------------------------|
| Se | neste                               |     |          |                                               |
|    | Amb. best./ord.                     |     |          |                                               |
| *  | Min Sundhedsplatform Administration |     | Tj       | ek andre ind  👌 Tjek ud 🕘 Patient opholder si |
| *  |                                     |     |          |                                               |
|    | Patientpleje- og behandling         | 1   |          | Mine patienter 1 patient                      |
| •  | Spor pagient                        |     |          | LL MARKEN                                     |
|    | Planlægning                         | •   |          | Identitet 🔺                                   |
| 0  | Min Sundhedsplatform                | •   |          | Min Sundhedsplatform Administration           |
| E  | Arbejdslister og fejlpuljer         |     | V        | Resultatfrigivelse                            |
|    | Kirurgi                             | ×   |          | Fuldmagtshaver adgang                         |
|    | Kar <u>d</u> iologi                 | •   |          | Oversigt over patientmeddelelser              |
| 8  | Afregningsaktiviteter               | •   | Ö        | Billet til tidsbestilling                     |
|    | Værktøjer                           | •   | $\simeq$ | Send Patientmeddelelse                        |
|    |                                     |     | $\simeq$ | Send meddelelse til flere patienter           |
|    | Mine indstillinger                  |     | 9?       | Knyt spørgeskema til aftale                   |
|    | Hjælp                               | ^   | 3        | Håndtering af vurderingsskema for patienter   |
| €  | Skift kontekst                      | l   |          |                                               |
| 8  | Rediger denne menu                  |     |          |                                               |

Definer **InBaske**t indstillinger og **tærskelværdier** for patienten:

- 1. Hvem (enkelt bruger/pulje) modtager normale målinger i InBasket
- 2. Hvem (enkelt bruger/pulje) modtager abnormale målingerne i InBasket
- 3. Hvor ofte ønskes beskeder modtaget i InBasket
- 4. Definere min. og max. dvs. grænseværdier for de enkelte måletyper på patientniveau
- 5. Stop modtagelsen af data fra patienten, hvis patienten ikke skal følges/udgår/ikke ønsker at fortsætte.

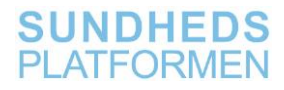

| Graviditetspakke 4 Started: 01-07-2021                                                                              | × Løs og stop indsamling for dette vurderingsskema                                  |
|----------------------------------------------------------------------------------------------------|-------------------------------------------------------------------------------------|
| Cversigtsmeddelelser                                                                                                | C Abnorme advarselsmeddelelser                                                      |
| Send regelmæssigt planlagte in Basket-meddelelser, der opsummerer nylige patientindtastede<br>data.                 | Send en In Basket-meddelelse, når denne patient gemmer en abnorm værdi.             |
| Hvem skal modtage disse meddelelser?                                                                                | Udsæt in Basket-meddelelser for komponenter, der overvåges af opgaver på patientens |
| Brugere Puljer                                                                                                    | Hvem skal modtage disse meddelelser?                                                |
| AHH 16 GYNOBS 451 OBST AMB SEK                                                                                      | Brugere 2 Puljer                                                                    |
| ٩                                                                                                    | AHH 16 GYNOBS 451 OBST AMB SEK                                                      |
| Hvor ofte skal oversigtsmeddelelserne sendes?                                                                       |                                                                                     |
| Send hver 7 🔄 dage.                                                                                                 | Hvad er normalområde for denne patient?                                             |
| Angiv frekvens efter antal aflæsninger (anbefales ikke)                                                             | Komponent Min. Maks.                                                                |
| Oer vil blive sendt en In Basket-meddelelse hver 7. dag.                                                            | Blodtryk systolisk (mmHg)                                                           |
|                                                                                                    | Blodtryk diastolisk (mmHg)                                                          |
| Instruktioner til patient                                                                                           | Puls (bpm)                                                                          |
| Patienten vil se disse instruktioner i Min Sundhedsplatform:                                                        |                                                                                     |
|                                                                                                    |                                                                                     |
| <ul> <li>Instruktioner til patient</li> <li>Patienten vil se disse instruktioner i Min Sundhedsplatform;</li> </ul> |                                                                                     |

#### Find patientens data i SP

- 1. Åbn patientens journal
- 2. Gå til Snapshot. Her vist som kardiologisk Snapshot
- 3. Scroll ned til printgruppen MinSP måling

| ←→    |                                                   | Vis journal                                                    | Synopsis                                        | Diagnoseov                   | verblik Historik | CAVE Personoplysninge         | r Vaccinatione        | r Patientstatio | on Opret beh.k | . Amb. best./ord.  | Dokumentation   | Kommunikation      | Telefonkontakt      |
|-------|---------------------------------------------------|----------------------------------------------------------------|-------------------------------------------------|------------------------------|------------------|-------------------------------|-----------------------|-----------------|----------------|--------------------|-----------------|--------------------|---------------------|
| Vis j | ourna                                             | l.                                                             | -                                               |                              |                  |                               |                       |                 |                |                    |                 |                    |                     |
|       |                                                   | Behandling                                                     | skontakter                                      | Notater                      | Laboratoriesva   | Billeddiagnostiske un         | dersøgelser           | Procedurer      | Medicin Med    | lie Udgående ko    | rrespondance    | Helbredsforløb     | Henvisninger        |
| ÷ •   | OH                                                | SnapS                                                          | hot 🖪 Væs                                       | ske og ernærin               | g 📮 Index 📮 V    | urderingsskemaer (alle) [ 🖪 🖡 | Aedicinliste til pati | ent 🖪 Udvalgte  | data 📔 Vurderi | ng/pleje 📙 BUC Vur | d 📕 EWS overbli | k 🖪 Aktive best./d | rd. 📕 Patientplaner |
|       | - nor                                             | mal hastigh                                                    | ed og dista                                     | al puls påvist               | t.               |                               |                       |                 |                |                    |                 |                    |                     |
|       | Pulmon                                            | al:                                                            |                                                 |                              |                  |                               |                       |                 |                |                    |                 |                    |                     |
|       | - nor                                             | mal respirat                                                   | ion.                                            |                              |                  |                               |                       |                 |                |                    |                 |                    |                     |
|       | Abdome                                            | en:                                                            |                                                 |                              |                  |                               |                       |                 |                |                    |                 |                    |                     |
|       | - blø                                             | d.                                                             |                                                 |                              |                  |                               |                       |                 |                |                    |                 |                    |                     |
|       | Diagnos<br>Aktiv di<br>Diagnos<br>• Type<br>• Knæ | e <u>(r)</u><br>iagnoselist<br>ie<br>2-diabetes<br>ledsartrose | e for patie<br>uden kom<br>UNS (DM <sup>1</sup> | nt<br>plikationer (l<br>179) | DE119)           |                               |                       |                 |                |                    |                 |                    |                     |
|       | <u>Plan</u><br>Vurderi<br>Tilsta                  | <b>ng:</b><br>and:<br>i stabil tilstai                         | od                                              |                              |                  |                               |                       |                 |                |                    |                 |                    |                     |
|       | Prog                                              | ression:<br>forværring.                                        |                                                 |                              |                  |                               |                       |                 |                |                    |                 |                    |                     |
|       | Informe<br>Mundtlig<br>informal                   | ret samtykko<br>g informatior<br>tion.                         | e<br>n er givet ti                              | l patienten s                | som samtykker    | til indledende behandling     | gsplan, på bagi       | grund af den g  | ivne           |                    |                 |                    |                     |
| C     | MinSP                                             | Måling                                                         |                                                 |                              |                  |                               |                       |                 |                |                    |                 |                    |                     |
| Se    | neste 6 n                                         | nåneder                                                        |                                                 |                              |                  |                               | - I                   |                 |                |                    |                 |                    |                     |
| ſ     | 2 86,                                             | 0                                                              |                                                 |                              |                  | 92                            |                       |                 |                |                    |                 |                    |                     |
| L '   | kg ·                                              | Seneste (25                                                    | -08) · 1 dai                                    | ta-dag                       | ł                | opm · Seneste (25-08) · 1     | data-dag              |                 |                |                    |                 |                    |                     |
| 0     | Bloc<br>බ 121                                     | itryk ₽<br>3 · 90                                              |                                                 |                              |                  |                               |                       |                 |                |                    |                 |                    |                     |
|       | mm                                                | Hg · Seneste                                                   | e (25-08) ·                                     | 1 data-dag                   |                  |                               |                       |                 |                |                    |                 |                    |                     |
| -     |                                                   |                                                                |                                                 |                              |                  |                               |                       |                 |                |                    |                 |                    |                     |

4. Klik MinSP måling (grøn overskrift)

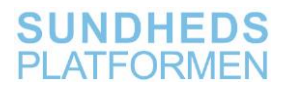

- 1. Se patientens data i grafer og evt tabelvisning af patientens seneste spørgsmålsbesvarelser
- 2.
- a. Abnorme svar på spørgsmål markeres med gult
- b. Måleværdier udenfor tærskelværdierne markers med rød i graferne

| ← 🎗 👰 Vis journal Synopsis Diagnoseoverblik His                                                                                                    |                                    | ger Vaccinationer Patientstation Opret beh.kt.                                                   |                                     |                                                                                                    |                                                                         |
|----------------------------------------------------------------------------------------------------|------------------------------------|--------------------------------------------------------------------------------------------------|-------------------------------------|----------------------------------------------------------------------------------------------------|-------------------------------------------------------------------------|
| /is journal                                                                                                    |                                    |                                                                                                  |                                     |                                                                                                    | ٢                                                                       |
| Behandlingskontakter Notater Laborator                                                                                                    | riesvar Billeddiagnostiske u       | indersøgelser Procedurer Medicin Medie                                                           | Udgående korrespondance Helbr       | edsforløb Henvisninger Øvrige best                                                                   | ./ord. LDA'er 👻                                                         |
| 🗕 - C 👪 PSnapShot 🗉 Væske og ernæring 🗐 Index                                                                                                    | 🔋 🔋 Vurderingsskemaer (alle)       | Medicinliste til patient 🔋 Udvalgte data 🔋 Vurdering                                             | pleje 📱 BUC Vurd 📱 EWS overblik 📱 A | åtive best./ord. 📙 Patientplaner 🛛 Flere 👻                                                           | SnapShot 🔎 🌶 - 🛍 🔎                                                      |
| MinSP Måling (26. feb. 2021 - I dag)                                                                                                    | ) Vis i synopsis #                 |                                                                                                  | Vis seneste:                        | Uge 2 uger Måned 3 Måneder                                                                           | 6 Måneder Ar 2 År   Vis tendensli                                       |
| 🛆 Vægt 🛛 kg - Ugentlig Seneste værdier 🦆                                                                                                    | interval: 80 - 84 🗙                | 💭 Puls bpm - Ugentlig Gennemsnit 🌮                                                               | Interval: 80 - 130 (100)            | Blodtryk mmHg · Ugentlig Ger                                                                         | nnemsnit 🌮                                                              |
| Uge starter 19-08-2031:<br>Seneste varrel: 860<br>Høj 660<br>Larc 830<br>Redoger: 30<br>Seneste BNI: 27,76<br>Gerenammin: 84,5<br>Start detaljøret rapport<br>Rikke overvåget de seneste 6 måneder<br>Sknot | 86<br>Seniste                      | Uge starter 19-08-2021:<br>Genremonitiverdi: 91<br>Hegi 92<br>Lar: 09<br>Start detajeret rapport | 91<br>Gennemonit                    | Uge starter 19-08-2021:<br>Genemantswerdt 124/87<br>Hig: 128<br>Lum: 120<br>Start detaljeret rapport | Interval: 100/70 - 150/110 000<br>124<br>Generarint<br>87<br>Generarint |
| Symptomsspørgsmål                                                                                                    |                                    |                                                                                                  |                                     |                                                                                                    |                                                                         |
| Nogle værdier kan være skjult. Medmindre andet er nævnt,                                                                                                    | , sa vises kun de nyest registrere | de værdier på hver dag.<br>20-0                                                                  | 8-21                                | 25-08-21                                                                                             |                                                                         |
| Har du oplevet at blive fornustet ved fysisk aktivitet siden si                                                                                                    | idste måling?                      | Nei                                                                                              |                                     | Nei                                                                                                  |                                                                         |
| Har du oplevet biertebanken siden sidste måling?                                                                                                    | and maning.                        | Nei                                                                                              |                                     |                                                                                                    |                                                                         |
| Har du oplevet svimmelhed ved anstrengelse siden sidste m                                                                                                    | nålino?                            | Nei                                                                                              |                                     | Nei                                                                                                  |                                                                         |
| Er du besvimet ved anstrengelse siden sidste måling?                                                                                                    |                                    | Nej                                                                                              |                                     | Nei                                                                                                  |                                                                         |
| Har du oplevet brystsmerter ved anstrengelse siden sidste r                                                                                                    | málino?                            | Nei                                                                                              |                                     | Nei                                                                                                  |                                                                         |
| (U) Abnorm værdi                                                                                                    |                                    |                                                                                                  |                                     | 110                                                                                                  |                                                                         |
| Kommentarer er tilgængelige for visse vurderingsskemaer m                                                                                                    | nen vises ikke.                    |                                                                                                  |                                     |                                                                                                    |                                                                         |

3. Klik Vis i synopsis

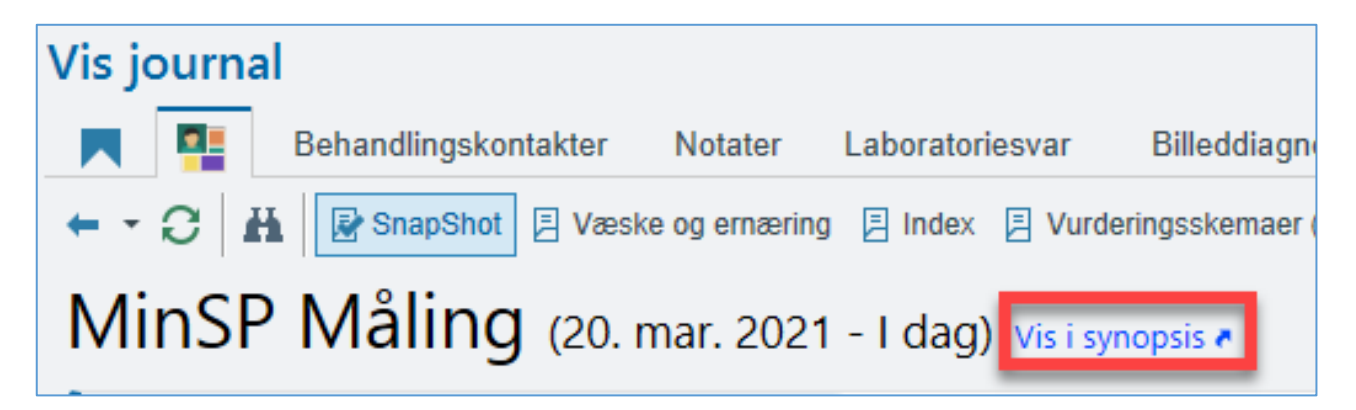

**Synopsis** åbner, her kan du sammenholde flere parametre i en graf. Her som vægt og puls

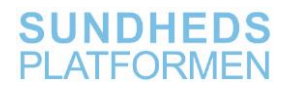

| Synopsis                                                                       |                |                 |              |                |            |                  |                   |             |        |          |                     |                     |            |    |              | Ċ | 0 ⊮  |
|--------------------------------------------------------------------------------|----------------|-----------------|--------------|----------------|------------|------------------|-------------------|-------------|--------|----------|---------------------|---------------------|------------|----|--------------|---|------|
| MinSP Målinger Synopsis Option 3: Medicinoverblik, ordin                       | ationer RCØ re | spiratorisk beh | andling Astr | na Bio-behandl | Neurorehab | ilitering Epilep | si-kontrol Multip | el sklerose | **     | & 2 Uger | ▼ ← <u>03-09-21</u> | - <u>17-09-21</u> → | 🛱 I dag    | 8  | Ω A          |   | C    |
| Dage                                                                           | 09-09-2021     | 11-09-2021      | 13-09-2021   | 14-09-2021     | 16-09-2021 | Seneste værd     | i                 |             | • Vægt |          | Blodtryk systolisk  | *Blodtryk           | diastolisk |    |              |   |      |
| Alle                                                                           |                |                 |              |                |            | 20-08-2021 -     | 17-09-2021        |             | 86     |          |                     |                     |            | X  | 1            |   | -89  |
| Patientspotlight<br>Der er ingen data at vise.                                 |                |                 |              |                |            |                  |                   |             | 129,5  |          |                     |                     |            |    |              |   |      |
| <sup>♠</sup> Målepunkter                                                       |                |                 |              |                |            |                  |                   |             | 85     |          |                     |                     |            | 1  | $\mathbf{h}$ |   | -88  |
| Blodtryk systolisk                                                             | 120 mmHg       | 122 mmHg        | 125 mmHg     | 125 mmHg       | 130 mmHg   | 130 mmHg         | 16-09-2021        |             | 128.5  |          |                     |                     |            | 1  | X            |   |      |
| Blodtryk diastolisk                                                            | 80 mmHg        | 79 mmHg         | 85 mmHg      | 89 mmHg        | 87 mmHg    | 87 mmHg          | 16-09-2021        |             |        |          |                     |                     |            | 1  |              |   |      |
| ✓ Vægt                                                                         | 80 kg (A)      | 81 kg (A) 🖓     | 78 kg (A)🖓   | 84 kg (A)🖓     | 83 kg (A)🖵 | 83 kg (A)🖵       | 16-09-2021        |             | 84     |          |                     |                     |            |    |              |   | -87  |
| * Symptomer                                                                    |                |                 |              |                |            |                  |                   |             |        |          |                     |                     |            |    |              |   |      |
| Har du oplevet at blive forpustet ved fysisk<br>aktivitet siden sidste måling? | Ja (A)         | Nej             | Nej          | Nej            | Nej        | Nej              | 16-09-2021        |             | 127,5  |          |                     |                     |            |    | $\land$      |   |      |
| Har du oplevet hjertebanken siden sidste måling?                               | Nej            | Nej             | Nej          | Nej            | Ja (A) 🖓   | Ja (A)           | 16-09-2021        |             | 83     |          |                     |                     |            |    |              |   | -86  |
| Har du oplevet svimmelhed ved anstrengelse<br>siden sidste måling?             | Nej            | Nej             | Ja (A)       | Nej            | Nej        | Nej              | 16-09-2021        |             | 126,5  |          |                     |                     |            |    |              |   | ŗ    |
| Er du besvimet ved anstrengelse siden sidste<br>måling?                        | Nej            | Nej             | Nej          | Nej            | Nej        | Nej              | 16-09-2021        |             | . 82   |          |                     |                     |            | ++ |              |   | - 85 |
| Har du oplevet brystsmerter ved anstrengelse<br>siden sidste måling?           | Nej            | Nej             | Nej          | Nej            | Nej        | Nej              | 16-09-2021        |             | 125,5  |          |                     |                     |            |    |              |   | ·    |
|                                                                                |                |                 |              |                |            |                  |                   |             | 81     |          |                     |                     |            |    |              |   | -84  |

#### Find patientens data i InBasket

#### 2. Åbn InBasket

#### 3. Find folderen Pt. indtastet vurderingsskema

Hvis beskeden indeholder abnormale værdier, markeres beskeden med en rød markering i oversigten.

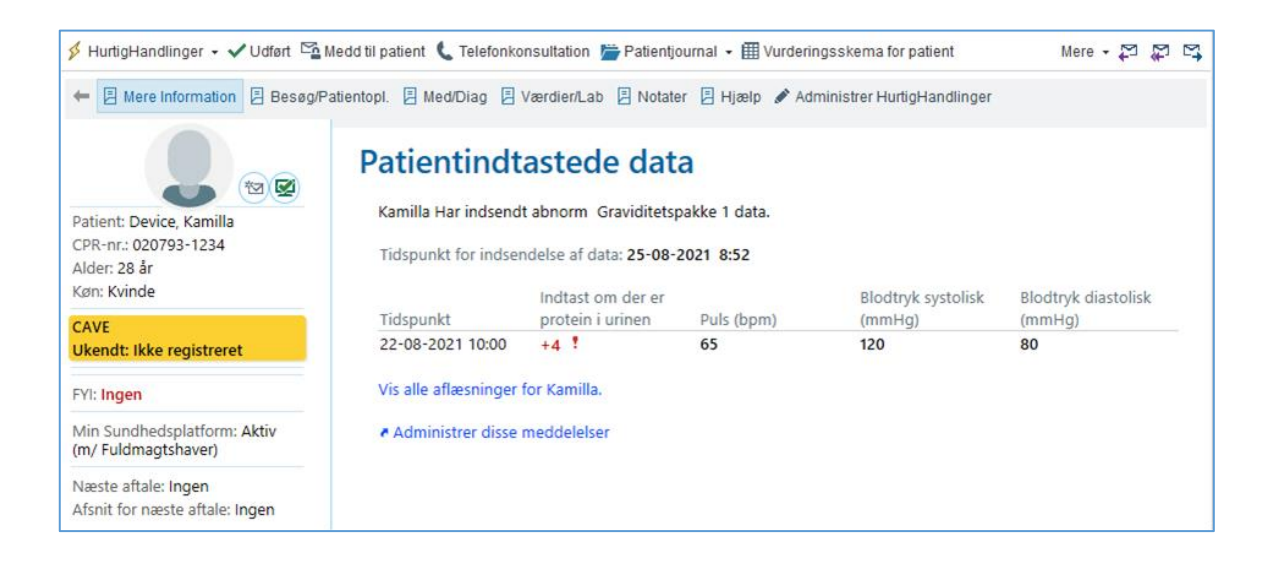

#### Slet måling via InBasket

- 1. Åbn InBasket
- 2. Find folderen Pt. indtastet vurderingsskema
- 3. Åbn din patients meddelelse
- 4. Klik **Slet** for at slette den pågældende måling. **OBS!** Alle målingerne på rækken slettes.

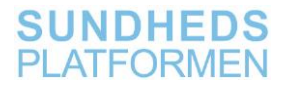

OBS! det er ikke muligt at slette data fra InBasket beskederne, der er markeret med en rød pil op. Det er kun muligt fra "normale" beskeder

|                                                                         |                                                 |                                                                                                    | · · · · · · · · · · · · · · · · · · · |
|-------------------------------------------------------------------------|-------------------------------------------------|----------------------------------------------------------------------------------------------------|---------------------------------------|
| > 5792 ulæst(e), 5823 i alt                                             | 🗲 HurtigHandlinger 🗸 🗸 Udført 📑                 | Medd til patient 🐛 Telefonkonsultation 🎬 Patientjournal 🔹 🏢 Vurderingsskema for patient 🖆 Svar til patient 🖓 Afstern                                                            | t≊ t                                  |
| Status Theddelel Patient Læst 10-03-2021 Minsp, Pernille                | ← E Meddelelse Patientoplys                     | ninger 🗄 Med/problemer 🗄 Vit værd.flab.prøv. 🖹 Mit seneste notat 🗎 Hjælp 🧮 1 Tak for din besvarelse 🖌 Administrer HuttigHandlinger                                              |                                       |
| Ny 10-03-2021 Mychart, Ronja<br>Emne: Abnorme resultater fra patien     | PM R                                            | Patientindtastede data                                                                                                    |                                       |
| Emne: Abnorme resultater fra patien                                     | Pernille Minsp "PB rer                          | Den seneste Nefro Hjemmemonitorering aflæsning for Pernille "PB rør ikke" (seneste 60 dage):                                                                                    |                                       |
| Læst 09-03-2021 Minsp, Pernille<br>Emne: Abnorme resultater fra patien  | ikke" #                                         | Har du<br>Har du Alar du oplevet                                                                                                    |                                       |
| Læst 09-03-2021 Minsp, Pernille<br>Emne: Ingen nye resultater fra patie | Kvinde, 32 år<br>CPR-nr.: 120388-1234           | husket at oplevet svimmelhed, Har du<br>tage din svimmelhed når du har haft Har du haft                                                                                         |                                       |
| Ny 09-03-2021 Baggins, Frodo<br>Emne: Ingen nye resultater fra patie    | Telefon: 30 75 95 26 (H)                        | medicin ved rejst dig fra hovedpine hævede<br>siden anstrengelse liggende siden ben/ankler/fødder Blodtrvk Blodtrvk                                                             |                                       |
| Ny 09-03-2021 Baggins, Luke<br>Emne: Ingen nye resultater fra patie     | Egen læge: Ingen<br>Dækning: Region Hovedstaden | sidste sidste sidste eller sidst sidste sidste sidste Vægt Puls systolisk diastolis<br>Tidspunkt Indsendelsestidspunkt måling? måling? måling? måling? (kg) (bpm) (mmнg) (mmнg) | k<br>Skridt Slet                      |
| Ny 09-03-2021 Baggins, Anna<br>Emne: Ingen nye resultater fra patie     |                                                 | 10-03- 10-03-2021 8:59<br>2021                                                                                                    | 1379 Slet                             |
| Ny 09-03-2021 Minsp, Oscar<br>Emne: Ingen nye resultater fra patie      |                                                 | 0:00<br>09-03- 09-03-2021 14:39                                                                                                    | 23 Slet (                             |
| Ny 09-03-2021 Device, Allan<br>Emne: Ingen nye resultater fra patie     |                                                 | 2021                                                                                                    |                                       |
| Ny 09-03-2021 Minsp, Anne<br>Emne: Ingen nye resultater fra patie       |                                                 | 08-03- 09-03-2021 14:39<br>2021                                                                                                    | 1458 Slet                             |
| Ny 09-03-2021 Baggins, Luke<br>Emne: Ingen nye resultater fra patie     |                                                 | 0:00                                                                                                    | 527 Slot                              |
| Læst 09-03-2021 Minsp, Søren<br>Emne: Ingen nye resultater fra patie    |                                                 | 2021                                                                                                    | Jar Jee                               |
| Læst 09-03-2021 Minsp, Pernille<br>Emne: Nye resultater fra patientangi |                                                 | 06-03- 09-03-2021 14:39<br>2021                                                                                                    | 311 Slet                              |
| Ny 09-03-2021 Minsp, Pernille<br>Emne: Ingen nye resultater fra patie   |                                                 |                                                                                                    | 614                                   |
| Ny 09-03-2021 Olsen, Mette "<br>Emne: ingen nye resultater fra patie    |                                                 | 03-03- 03-03-2021 14:39 75,1<br>2021<br>13-34                                                                                                    | Slet                                  |
| Ny 09-03-2021 Baggins, Anna<br>Emne: Ingen nye resultater fra patie     |                                                 | 05-03- 09-03-2021 14:39 91 135 80                                                                                                    | Slet                                  |
| Ny 09-03-2021 Minsp, Louise<br>Emne: Ingen nye resultater fra patie     |                                                 | 13:34                                                                                                    |                                       |
| Ny 09-03-2021 Olsen, Mette "<br>Emne: Ingen nye resultater fra patie    |                                                 | 05-03- 09-03-202114:39 75 111 74<br>2021<br>0:00                                                                                                    | 2621 Slet                             |

Afslut indsamling af målinger

- 1. Klik søgefeltet I øverste højre hjørne.
- 2. Søg Håndtering af vurderingsskema.

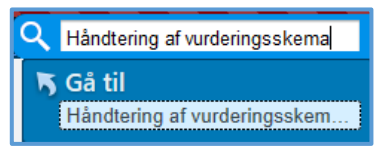

3. Klik på Løs og stop indsamling for dette vurderingsskema.

| versigtsmeddelelser                              |                                                     | Provide advarselsmeddelelser                     |                         |                |
|--------------------------------------------------|-----------------------------------------------------|--------------------------------------------------|-------------------------|----------------|
| Send regelmæssigt planlagte In Basket-m<br>data. | eddelelser, der opsummerer nylige patientindtastede | 🗹 Send en In Basket-meddeleise, når denne patier | it gemmer en abnorm v   | ærdi.          |
| vem skal modtage disse meddelelser?              |                                                     | Udsæt In Basket-meddelelser for komponenter, og  | der overvåges af Care ( | Companion. (1) |
| Brugere                                          | Puljer                                              | Hvem skal modtage disse meddelelser?             |                         |                |
| GENEREL, LÆGE TEST                               | Q                                                   | Brugere                                          | Puljer                  |                |
|                                                  | 0                                                   | GENEREL, LÆGE TEST                               |                         | P              |
| vor ofte skal oversigtsmeddelelserne s           | endes?                                              | <u>م</u>                                         |                         |                |
| Send hver 7 age.                                 |                                                     | Hvad er normalområde for denne patient?          |                         |                |
| Angiv frekvens efter antal aflæsninger           | anbefales ikke) 🕧                                   | Komponent                                        | Min.                    | Maks.          |
| 📀 Der vil blive sendt en In Basket-me            | ddelelse hver 7. dag.                               | Vægt (kg)                                        | 89                      | 99             |
|                                                  |                                                     | Blodtryk systolisk (mmHg)                        | 90                      | 140            |
| struktioner til patient                          |                                                     | Blodtryk diastolisk (mmHg)                       | 50                      | 100            |
|                                                  | undhedsplatform:                                    | Skridt                                           |                         |                |
| Patienten vil se disse instruktioner i Min S     |                                                     |                                                  |                         |                |

4. Klik Løs og indsaml ikke længere

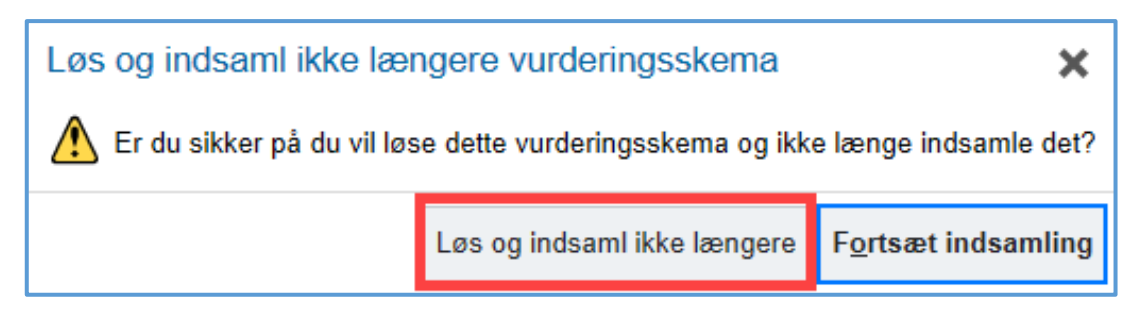

#### 5. Klik Udført

| Biddryk: Indsamiet: 24.09-2821 - 24.09-2821     Charme advarselsmeddeleser       Inderse skal modtage lass meddeleser.     Image and regelmanssigt planlagte in Basket-meddeleser.       Inderse skal modtage disse meddeleser.     Image and regelmanssigt planlagte in Basket-meddeleser.       Inderse skal modtage disse meddeleser.     Image and regelmanssigt planlagte in Basket-meddeleser.       Inderse skal modtage disse meddeleser.     Image and regelmanssigt planlagte in Basket-meddeleser.       Inderse and regelmanssigt planlagte in Basket-meddeleser.     Image and regelmanssigt planlagte in Basket-meddeleser.       Inderse and regelmanssigt planlagte in Basket-meddeleser.     Image and regelmanssigt planlagte in Basket-meddeleser.       Inderse and regelmanssigt planlagte in Basket-meddeleser.     Image and regelmanssigt planlagte in Basket-meddeleser.       Inderse and regelmanssigt planlagte in Basket-meddeleser.     Image and regelmanssigt planlagte in Basket-meddeleser.       Inderse and regelmanssigt planlagte in Basket-meddeleser.     Image and regelmanssigt planlagte in Basket-meddeleser.       Inderse and regelmanssigt planlagte in Regelmans and regelmans and regelmans and                                                                                                    | ⑦ Vurderingsskema er i øjeblikket skrivebeskyttet<br>Dette vurderingsskema er skrivebeskyttet, da det er markeret som lest, og ikke længe | vre indsamles.                                                                           |
|----------------------------------------------------------------------------------------------------|----------------------------------------------------------------------------------------------------|------------------------------------------------------------------------------------------|
| • Oversigtsmeddeletser     • Oversigtsmeddeletser        • Oversigtsmeddeletser     • Oversigtsmeddeletser     • Oversigtsmeddel                                                                                                    | Blodtryk Indeamlet 24-09-2021 - 24-09-2021                                                                                                |                                                                                          |
| Send regetmassigit plantagie in Basket-meddeleker, der opsummerer nyfige patientinditatieste dut. Hvem skal modtage disse meddeleker? Bugere                                                                                                    | Oversigtsmeddelelser                                                                                                    | Abnorme advarselsmeddelelser                                                             |
| Hvem skal modtlage disse meddeletser?     Bugøre   Bugøre   Brugøre   Brugøre<                                                                                                    | Send regelmæssigt planlagte in Basket-meddelelser, der opsummerer nylige pati-<br>data.                                                   | ientindtastede 🕢 Send en in Basket-meddelelse, når denne patient gemmer en abnorm værdi. |
| Bugere   SER, TEST   Horr ofte skal oversigtsmeddelekere sendes?   Bugere   Send hver 7   daga   Hvad er normalområde for denne patient?   Budøryk filesninger (anbefales likke)   () Instruktioner til patient   Hven skal modtage disse meddeleker?   Bugøre SER, TEST   Budøre   Budøre   Hvad er normalområde for denne patient?   Instruktioner til patient                                                                                                    | Hvem skal modtage disse meddelelser?                                                                                                    | Udsæt in Basket-meddelelser for komponenter, der overvåges af Care Companion.            |
| SER, TEST     Brugere     Putjer       Hvor ofte skal oversigtsmeddelekerne sendes?     SER, TEST     Send hvor 7 daga       Send hvor 7 daga     Hvad er normalområde for denne patient?       Angiv frekvens efter antal aflessninger (anbefales ikke)     Image: Component in the statistic (mmHg)       Blodtryk diastolisk (mmHg)     Image: Component in the statistic (mmHg)                                                                                                    | Brugere Puljer                                                                                                    | Hvem skal modtage disse meddelelser?                                                     |
| SER. TEST       Hvor ofte skal oversigtsmeddelelserne sendes?       Sand hvor 7 daga       Angiv frekvens efter antal aftesninger (anbefales ikke)       ()       Komponent       Blodtryk statolsk (mmHg)       Blodtryk statolsk (mmHg)       I                                                                                                    | SER, TEST                                                                                                    | Brugere Puljer                                                                           |
| Hvor ofte skal oversigtsmeddelesene sendes?     Hvad er normalområde for denne patient?       Send hver 7     dage     Hvad er normalområde for denne patient?       Angiv frekvens efter antal aftesninger (anbefales ikke)     Image: Company of the skal (mmHg)     Maks.       Biodinyk systolisk (mmHg)     Image: Company of the skal (mmHg)     Image: Company of the skal (mmHg)                                                                                                    |                                                                                                    | SER, TEST                                                                                |
| Sand hver 7     dage     Hvad er normalområde for denne patient?       Angiv frekvens efter antal aftesninger (anbefales ikke)                                                                                                    | Hvor ofte skal oversigtsmeddelelserne sendes?                                                                                             |                                                                                          |
| Angev frekvens efter antal affesninger (anbefales ikke)     Image: Component of the system of the system of the syst | Send hver 7 dage.                                                                                                    | Hvad er normalområde for denne patient?                                                  |
| Instruktioner til patient                                                                                                    | Angiv frekvens efter antal aflæsninger (anbefales ikke)                                                                                   | Komponent Min. Maks.                                                                     |
| 0 Instruktioner til patient                                                                                                    |                                                                                                    | Blodtryk diastolisk (mmHg)                                                               |
|                                                                                                    | Instruktioner til patient                                                                                                    |                                                                                          |
|                                                                                                    |                                                                                                    |                                                                                          |
|                                                                                                    |                                                                                                    |                                                                                          |
|                                                                                                    |                                                                                                    |                                                                                          |

#### Overbliksrapport

Få overblik over, hvilke patienter, der indsender målinger. Det kan godt tage op mod 10 minutter at køre rapporten

- 1. Klik på Rapportering
- 2. Klik på Rapportbibliotek
- 3. Søg MinSP måling
- 4. Vælg rapporten Min Sundhedsplatform MinSp måling
- 5. Klik på **Rediger**
- 6. Vælg dato interval
- 7. Skriv navnet på **monitoreringsforløbet** (Samme navn som ordinationen/helbredsforløbet)
- 8. Klik Kør

|                    |                                                                                                    | Rappor    | tindstillinge | r - Min Su | indhedsplatf   | orm - Má | aling (Patien | tbase) | [950595] |  |          |      |               |
|--------------------|----------------------------------------------------------------------------------------------------|-----------|---------------|------------|----------------|----------|---------------|--------|----------|--|----------|------|---------------|
| Krit <u>e</u> rier | r Vis Udsee <u>n</u> de O                                                                          | Oversigt  | Printlayout   | Værktøjs   | slinje Tilsio  | lesæt g  | Generel       |        |          |  |          |      |               |
|                    |                                                                                                    |           |               |            | Søg Patie      | nter 🛈   |               |        |          |  |          |      |               |
|                    | Find kriterier Indtast et søgeord, eller klik på søgeikonet for at gennemse tilgængelige kriterier |           |               |            |                |          |               |        |          |  |          |      |               |
|                    |                                                                                                    |           | O Datointerv  | al Fra: /  | Å-1 (23-09-202 | 20) Til: | D (23-09-202  | 21)    |          |  |          |      |               |
| Patier             | ntbase                                                                                             |           |               |            |                |          |               |        |          |  |          | ≽    | ١             |
| Patiente           | er tilset i mine overafdeling                                                                      | ger       |               |            |                |          |               |        |          |  |          |      |               |
| Hjem               | memonitorerina                                                                                     |           |               |            |                |          |               |        |          |  | ×        | (j)  | ŵ             |
| Manuel             | It PEF Forløb                                                                                      |           |               |            |                |          |               |        |          |  |          | -    | _             |
| Apparat            | at PEF Forløb                                                                                      |           |               |            |                |          |               |        |          |  |          |      |               |
| Hjem               | memonitorering for                                                                                 | rløbsnavr | n             |            |                |          |               |        |          |  |          | *    | ŵ             |
|                    | Name                                                                                               |           |               |            |                |          |               |        |          |  |          |      |               |
| 1                  | Graviditetspakke 1                                                                                 |           |               |            |                |          |               |        |          |  |          |      |               |
| 2                  |                                                                                                    |           |               |            |                |          |               |        |          |  |          |      |               |
| Kriterie           | elogik ELLER                                                                                       |           |               |            |                |          |               |        |          |  |          |      |               |
|                    |                                                                                                    |           |               |            |                |          |               |        |          |  |          |      |               |
|                    |                                                                                                    |           |               |            |                |          |               |        |          |  |          |      |               |
|                    |                                                                                                    |           |               |            |                |          |               |        |          |  |          |      |               |
|                    |                                                                                                    |           |               |            |                |          |               |        |          |  |          |      |               |
| Rapport            | tlogik OG                                                                                          |           |               |            |                |          |               |        |          |  | D Vis so | gere | su <u>m</u> e |
| Rapport            | tlogik <mark>OG</mark>                                                                             |           |               |            |                |          |               |        |          |  | و Vis s  | gere | su <u>m</u> e |

# Udtræk af Rapport Min Sundhedsplatform – Måling

- 1. Klik Rapportering
- 2. Vælg Rapportbibliotek
- 3. Søg Min sundhedsplatform Måling
- 4. Herefter ses rapporten.

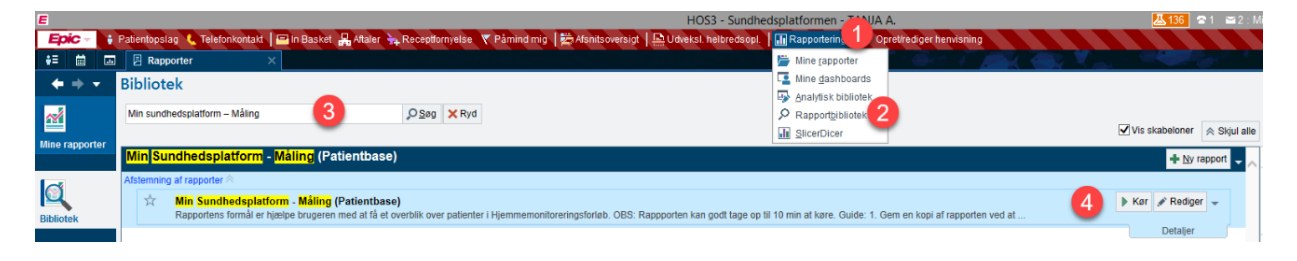

## Tjekliste for opsætning af patientens telefon

HUSK opret ordinationen i SP (Best./Ord.) inden nedenstående punkter.

| Flueben | Opgave                                                                                                    | Illustration |
|---------|----------------------------------------------------------------------------------------------------|--------------|
|         | Installer MinSP                                                                                                    | <b>1</b>     |
|         | Patienten Log ind med NemID i MinSP                                                                                                    |              |
|         | Etabler forbindelse fra MinSP til Apples<br>Sundhedsapp                                                                                                    |              |
|         | Hent app(s) til måleudstyr                                                                                                    |              |
|         | <ul><li>A&amp;D Connect</li><li>Evt. apps til andet måleudstyr</li></ul>                                                                                                    |              |
|         | Etabler forbindelse fra app til måleudstyr til<br>Apples sundheds app                                                                                                    |              |
|         | Vis hvordan målinger foretages på hvert                                                                                                    |              |
|         | stykke måleudstyr                                                                                                    |              |
|         | Vis hvordan evt. spørgsmål besvares i MinSP                                                                                                    | Min          |
|         | Vis hvor foretagne målinger kan ses i MinSP                                                                                                    | Min          |
|         | Tjek at målingerne efterfølgende kan ses i SP<br>(på PC)                                                                                                    |              |
|         | <ul> <li>Vis hvordan patienten undgår back up<br/>af sine sundhedsdata hos Apple</li> <li>Vis hvordan patienten undgår at<br/>oprette en brugerkonto hos<br/>leverandørerne af måleudstyr</li> <li>Vis hvordan opsamlet data kan slettes<br/>fra patientens iPhone</li> </ul> |              |

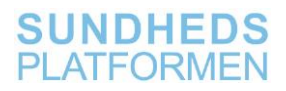

| Aftal tidspunkter/frekvens for indsendelse af |  |
|-----------------------------------------------|--|
| målinger og besvarelse samt øvrig             |  |
| behandling.                                   |  |
|                                               |  |

## Opsætning af patientes telefon

MinSP, Appels Sundhedsapp og den app, der høre til den ordinerede værdi indstalleres på iPhone

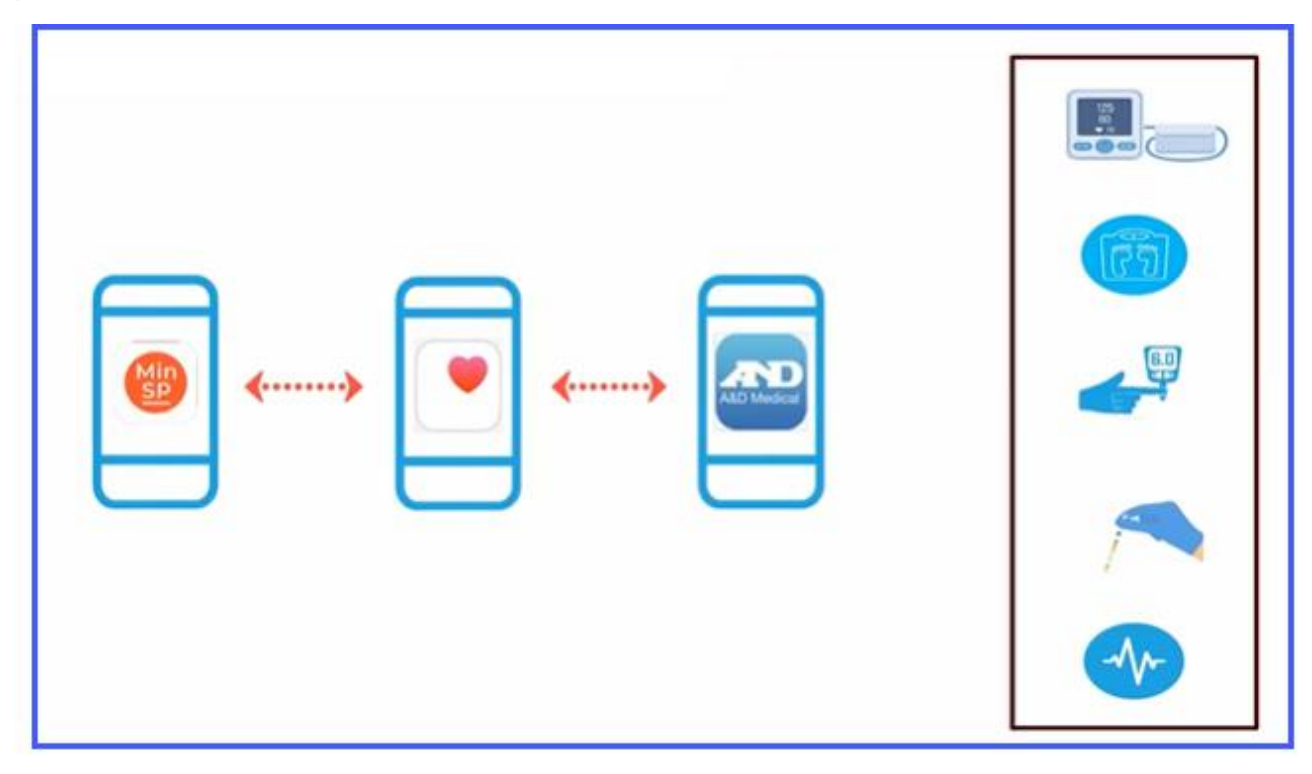

#### Opsætning af iPhone

Hvis patienten endnu ikke er oprettet til MinSP gøres dette først

## Download MinSP app og opret bruger på iPhone

| Handling       | Forklaring                                                                  | Illustration |
|----------------|-----------------------------------------------------------------------------|--------------|
| Åbn App Store  | Åbn App Store.                                                              | A            |
| Download MinSP | Under "Søg", indtast<br>"MinSP" og download appen.                          | Min          |
| Åbn appen      | Når appen er downloadet,<br>tryk på knappen "ÅBN".<br>Appen åbner herefter. | ÅBN          |

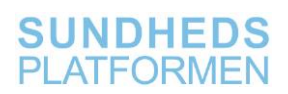

| Tillad<br>meddelelser fra<br>MinSP | Der kommer nu et pop-up<br>vindue med teksten "MinSP<br>vil gerne sende dig<br>meddelelser".<br>Her vælger du "Tillad".                                               | "MinSP" vil gerne<br>sende dig meddelelserMeddelelser kan indeholde<br>advarsler, lyde og<br>symboletiketter. De kan<br>konfigureres i Indstillinger.Tillad ikkeTillad |
|------------------------------------|----------------------------------------------------------------------------------------------------|----------------------------------------------------------------------------------------------------|
| Opret bruger                       | Du vil nu blive bedt op at<br>oprette en bruger. Tryk<br>"Opret bruger".                                                                                              | Opret bruger                                                                                                    |
| Bekræft "Vilkår<br>& betingelser"  | Du får nu vist "Vilkår &<br>betingelser for brug af Min<br>Sundhedsplatform". Tryk<br>her "Bekræft med NemID".                                                        | Bekræft med NemID                                                                                                    |
| Log ind med<br>NemID               | Du kan nu logge ind med dit<br>NemID.                                                                                                    | LOG PÅ                                                                                                    |
| Se målinger og<br>besvarelser      | Når du har gennemført<br>målingerne kan resultaterne<br>ses under "Mine målinger".<br>Dette finder du ved at<br>trykke på menu-knappen og<br>herefter "Mine målinger" | Mine målinger                                                                                                    |

## Forbind Min SP til Apples sundhedsapp

| Handling                           | Forklaring                                                                                                    | Illustration                                                                                                    |
|------------------------------------|----------------------------------------------------------------------------------------------------|----------------------------------------------------------------------------------------------------|
|                                    | Find "MinSP" appen på din telefon og åbn den.                                                                                                |                                                                                                    |
| Log ind i MinSP                    | Brug din pinkode til at logge ind i MinSP.                                                                                                   |                                                                                                    |
| Tryk på "Mine<br>målinger"         | Du ser nu hovedmenuen i<br>MinSP.                                                                                                    | 8                                                                                                    |
|                                    | Tryk på menu-knappen og<br>herefter "Mine målinger"<br>Tryk på "Mine målinger".                                                              | Mine målinger                                                                                                    |
| Tryk på "Tilslut<br>Sundhed"       | Nu skal du forbinde MinSP<br>med Apples Sundheds app.<br>Tryk på "Tilslut Sundhed" i<br>bunden.                                              | TILSLUT SUNDHED                                                                                                    |
| Tryk på "Forbind<br>til "Sundhed"" | Herefter trykker du på<br>"Forbind til "Sundhed""                                                                                            | Forbind til "Sundhed"                                                                                                    |
| Slå alle<br>kategorier til         | Slå alle kategorier til ved at trykke på knappen.                                                                                            | Slå alle kategorier til                                                                                                    |
|                                    | Sikre at følgende kategorier<br>er slået til så knappen bliver<br>grøn:<br>• Diastolisk blodtryk<br>• Puls<br>• Systolisk blodtryk<br>• Vægt | Diastolisk blodtryk         Puls         Skridt         Systolisk blodtryk         Vægt                                                                                                    |
| Tryk på "Tillad"                   | Vælg "Tillad" i øverste højre<br>hjørne.                                                                                                    | Tillad                                                                                                    |
| Luk siden                          | Du kan nu se, om<br>målingerne bliver modtaget<br>i MinSP fra Sundheds<br>appen.                                                             | DATA BLIVER MODTAGET FRA "Sundhed"         Image: Sundhed Parks       Ingen aflæsninger endnu         Image: Marks       Puls         Ingen aflæsninger endnu       Ingen aflæst: 18.11.2019 10.57         Image: Vægt       Ingen aflæsninger endnu |
|                                    | I øverste venstre hjørne<br>vælg nu "Luk".                                                                                                   | Luk                                                                                                    |

# Opsætning af A&D Connect appen Bruges ved vægt, Blodtryk og puls

| Handling                                   | Forklaring                                                                                                    | Illustration                                                                                                    |
|--------------------------------------------|----------------------------------------------------------------------------------------------------|----------------------------------------------------------------------------------------------------|
| Åbn App Store                              | Åbn App Store.                                                                                                    | A                                                                                                    |
| Download A&D<br>Connect smart              | Under "Søg", indtast "A&D<br>Connect smart" og<br>download appen.                                                                                                    | AD Medical                                                                                                    |
| Åbn appen                                  | Når appen er downloadet,<br>tryk på knappen "ÅBN".<br>Appen åbner herefter.                                                                                                    | ÂBN                                                                                                    |
| Tillad ikke<br>sendingen af<br>meddelelser | Der kommer et pop-up<br>vindue med teksten "A&D<br>Connect" vil gerne sende dig<br>meddelelser". Her vælger du<br><b>"Tillad ikke".</b>                                                                                                    | "A&D Connect" vil<br>gerne sende dig<br>meddelelser<br>Meddelelser kan indeholde<br>advarsler, lyde og<br>symboletiketter. De kan<br>konfigureres i Indstillinger.<br>Tillad ikke Tillad                           |
| Slå nogle<br>kategorier til                | En side vises, hvor der står<br>""A&D Connect" vil have<br>adgang til at opdatere dine<br>sundhedsdata i kategorierne<br>nedenfor".<br>Vælg ikke "Slå alle<br>kategorier til" som vises<br>med rød tekst. Scrol ned og<br>slår følgende kategorier til<br>så knappen bliver grøn:<br>Diastolisk blodtryk<br>Puls<br>Systolisk blodtryk<br>Vægt | ★       BMI (kropsmasseindeks)         ♥       Diastolisk blodtryk         ♥       Kropstemperatur         ♥       Puls         ♥       Systolisk blodtryk         ♥       Systolisk blodtryk         ♥       Vægt |
| Tryk "Tillad"                              | Tryk herefter "Tillad" som<br>står med rød i øverste højre<br>hjørne af skærmen.                                                                                                    | Tillad                                                                                                    |
| Tryk "Continue<br>As Guest"                | Du får nu vist A&D appens<br>startside. Tryk på "Continue<br>As Guest" midtfor nederst<br>på skærmen.                                                                                                    | Continue As Guest                                                                                                    |
| Tillad brug af<br>Bluetooth                | Der vises nu en pop-up<br>vindue med teksten ""A&D<br>Connect" vil bruge Bluetooth                                                                                                    |                                                                                                    |

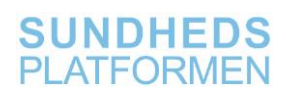

|                                                | To connect A&D BLE<br>devices".<br>Her trykker du "OK"                                                                                                    | "A&D Connect" vil<br>bruge Bluetooth<br>To connect A&D<br>BLE devices<br>Tillad ikke OK                                                                                                    |
|------------------------------------------------|----------------------------------------------------------------------------------------------------|----------------------------------------------------------------------------------------------------|
| Vælg hvilke<br>måleapparater<br>der skal pares | Du vil nu få vist et pop-up<br>vindue med teksten "Alert<br>Please setup your device"<br>Åben nu "Device Setup"<br>siden ved at trykke på de<br>tre hvide striber i øverste<br>venstre hjørne og vælg<br>herefter "Device Setup". | Alert<br>Please setup your device in the Device<br>Set-up screen & then take reading in<br>the Dashboard screen<br>OK                                                                                                    |
|                                                | Herefter vælges, hvilke<br>måleapparater din telefon<br>skal forbindes med via<br>Bluetooth.                                                                                                    | Device Setup   Contract Vector   Contract Vector |

### Opsætning af NoninConnect appen Bruges til iltmætning

| Handling                          | Forklaring                                        | Illustration |
|-----------------------------------|---------------------------------------------------|--------------|
| Åbn App Store                     | Åbn App Store                                     | Å            |
| Download<br>NoninConnect<br>smart | Under "Søg" indtast "Nonin"<br>og download appen. |              |

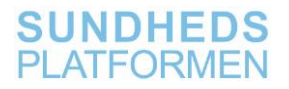

# Opsætning af Accu-Chek appen Bruges ved blodsukkermåling

| Handling                                | Forklaring                                                            | Illustration |
|-----------------------------------------|-----------------------------------------------------------------------|--------------|
| Åbn App Store                           | Åbn App Store.                                                        | X            |
| Download "Accu-<br>Chek Connect<br>App" | Under "Søg" indtast "Accu-<br>Chek Connect App" og<br>download appen. | (            |

# Opsætning af SmartLog appen Bruges ved blodsukkermåling

| Handling                              | Forklaring                                                         | Illustration |
|---------------------------------------|--------------------------------------------------------------------|--------------|
| Åbn App Store                         | Åbn App Store.                                                     | Ä            |
| Download<br>"SmartLog for<br>iPhones" | Under "Søg" indtast<br>"SmartLog for iPhone" og<br>download appen. |              |

# Opsætning af forbindelse til devices

Opsætning af forbindelse til blodtryksapparat

| Handling                 | Forklaring                                                                                                    | Illustration                                                                 |
|--------------------------|----------------------------------------------------------------------------------------------------|------------------------------------------------------------------------------|
| Vælg<br>blodtryksapparat | Vælg "DeluxeCONNECT Upper<br>Arm AU-651 BLE" for at<br>forbinde til det udleverede<br>blodtryksapparat.                     | DeluxeCONNECT Upper Arm<br>UA-651BLE                                         |
| Luk pop-up<br>vinduet    | Du får vist et pop-up vindue<br>med teksten "How To<br>Videos".<br>Tryk på det lille X i oppe i<br>højre hjørne af vinduet. | How To Videos          How To Videos         PROCONNECT         Launch Video |

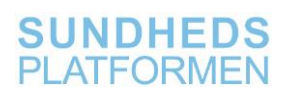

| Følg<br>instruktioner<br>omkring<br>opsætning af<br>blodtryksapparat | Du ser nu en rød skærm med<br>instruktioner omkring<br>opsætning af<br>blodtryksapparatet.<br>Sørg for at Bluetooth er slået<br>til på din telefon.                                   | Press the Start button on your<br>blood pressure monitory pure<br>see Pron the screen. The pailing<br>process will begin shortly after<br>Press backeds is barried as in your 600 device |
|----------------------------------------------------------------------|----------------------------------------------------------------------------------------------------|----------------------------------------------------------------------------------------------------|
| Par<br>blodtryksapparat                                              | Hold knappen "Start/Stop" på<br>blodtryksapparatet inde indtil<br>blodtryksapparatets display<br>viser "Pr".                                                                          | START                                                                                                    |
| Par<br>blodtryksapparat                                              | Du ser nu et pop-up vindue<br>med teksten "Anmodning om<br>Bluetooth-pardannelse". Tryk<br>"Dan par".                                                                                 | Anmodning om<br>Bluetooth-<br>pardannelse<br>"A&D_UA-65IBLE_13B3CB"<br>vil danne par med din<br>IPhone.<br>Annuller Dan par                                                              |
| Tryk "OK"                                                            | Du ser pop-up vinduet<br>"Congratulations! The<br>device is successfully paired,<br>press OK to continue". Tryk<br>nu "OK" og forbindelsen til<br>blodtryksapparatet er<br>etableret. | Congratulations!<br>The device is successfully<br>paired, press OK to continue<br>OK                                                                                                    |

## Opsætning af forbindelse til vægt

| Handling                       | Forklaring                                                                                                    | Illustration                                |
|--------------------------------|----------------------------------------------------------------------------------------------------|---------------------------------------------|
| Gå til "Device<br>Setup" siden | Hvis du ikke står på siden<br>Device Setup" vælger du<br>denne side under menuen i<br>øverste venstre hjørne.                |                                             |
| Vælg vægt                      | Vælg "DeluxeCONNECT Scale<br>AU-352BLE" for at forbinde til<br>den udleverede vægt.                                          | DeluxeCONNECT Scale<br>UC-352BLE            |
| Luk pop-up<br>vinduet          | Du får vist et pop-up vindue<br>med teksten "How To<br>Videos".<br>Tryk på det lille X i øverste<br>højre hjørne af vinduet. | How To Videos<br>PROCONNECT<br>Launch Video |

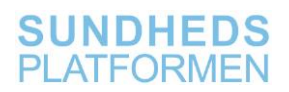

| Følg<br>instruktioner<br>omkring<br>opsætning af<br>vægt | Du ser nu en grøn skærm<br>med instruktioner omkring<br>opsætning af vægten.<br>Sørg for at Bluetooth er slået<br>til på din telefon.                                  | Press the builton on the builton of<br>your scale unit group use the not the<br>scale unit group use the not the<br>scale unit group use the not the<br>scale units and the scale units and<br>will begin scholarity utilits. |
|----------------------------------------------------------|----------------------------------------------------------------------------------------------------|----------------------------------------------------------------------------------------------------|
| Par vægt                                                 | Hold knappen "Set" på<br>undersiden af vægten inde<br>indtil vægtens display viser<br>"Pr".                                                                            | UK.                                                                                                    |
| Par vægt                                                 | Du ser nu et pop-up vindue<br>med teksten "Anmodning om<br>Bluetooth-pardannelse".<br>Tryk "Dan par".                                                                  | Anmodning om<br>Bluetooth-<br>pardannelse<br>"A&D_UC-352BLE_EE16B3"<br>vil danne par med din<br>iPhone.<br>Annuller Dan par                                                                                                   |
| Tryk "OK"                                                | Du ser pop-up vinduet<br>"Congratulations! The<br>device is successfully paired,<br>press OK to continue". Tryk<br>nu "OK" og forbindelsen til<br>vægten er etableret. | Congratulations!<br>The device is successfully<br>paired, press OK to continue                                                                                                    |

## Opsætning af forbindelse med Blodsukkermåler med Accu-chek

| Handling                          | Forklaring                                                                                                    | Illustration                                                                                                    |
|-----------------------------------|----------------------------------------------------------------------------------------------------|----------------------------------------------------------------------------------------------------|
| Åbn appen                         | Når appen er downloadet,<br>tryk på knappen "ÅBN".<br>Appen åbner herefter.                                                        | ÅBN                                                                                                    |
| Tillad brug af<br>Bluetooth       | Du ser evt. et pop-up<br>vindue med teksten<br>""ACCU-CHEK" vil bruge<br>Bluetooth". Her vælger du<br>"OK".                        | ОК                                                                                                    |
| Slå meddelelser fra<br>appen fra. | Der kommer et pop-up<br>vindue med teksten<br>""ACCU-CHEK" vil gerne<br>sende dig meddelelser".<br>Her vælger du "Tillad<br>ikke". | "ACCU-CHEK" vil gerne<br>sende dig meddelelser<br>Meddelelser kån indeholde advarsler,<br>lyde og symboletiketter. De kan<br>konfigureres i Indstillinger.<br>Tillad ikke Tillad |

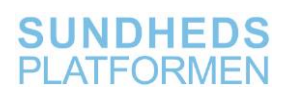

| Slå nogle kategorier<br>til                               | En side vises, hvor der<br>står ""ACCU-CHEK" vil<br>have adgang til at<br>opdatere dine<br>sundhedsdata i<br>kategorierne nedenfor".<br>Vælg <u>ikke</u> "Slå alle<br>kategorier til" som vises<br>med rød tekst. Scrol ned<br>og slår følgende<br>kategorier til så knappen<br>bliver grøn:<br>• Blodsukker | Blodsukker       Image: Constraint of the second second seco |
|-----------------------------------------------------------|----------------------------------------------------------------------------------------------------|----------------------------------------------------------------------------------------------------|
| Tryk "Tillad"                                             | Tryk herefter "Tillad" som<br>står med rødt i øverste<br>højre hjørne af skærmen.                                                                                                    | Tillad                                                                                                    |
| Acceptér "Vilkår & betingelser"                           | Du får nu vist "Vilkår &<br>betingelser for licens".<br>Tryk her "Acceptér".                                                                                                    | Acceptér                                                                                                    |
| Luk pop-up vinduet                                        | Du får vist et pop-up<br>vindue med teksten<br>"Bemærk – Denne app er<br>kun beregnet til brug på<br>en enkelt patient."<br>Tryk "OK".                                                                                                    | Bemærk<br>Denne app er kun beregnet til brug på<br>en enkelt patient.<br>OK                                                                                                    |
| Spring instruktioner<br>over                              | Du får nu vist en række<br>instruktionsoplysninger.<br>Vælg "Spring over" i<br>nederste venstre hjørne.                                                                                                    | Spring over                                                                                                    |
| Indstillinger for<br>pardannelse til<br>blodsukkerapparat | Du kommer nu til siden<br>"Opstart".<br>Vælg "Pardan<br>blodsukkerapparat".                                                                                                    | Pardan blodsukkerapparat >                                                                                                    |
| Pardan med det<br>ønskede apparat                         | Du kommer nu til siden<br>"Pardan apparat"<br>Vælg "Flere knapper".                                                                                                    | Flere knapper                                                                                                    |

| Færdiggør parringen<br>på<br>blodsukkerapparatet | Du vises herefter en<br>vejledning i hvordan du<br>færdiggører parringen på<br>blodsukkerapparatet.                                                          | C TilbagePardan apparatNæsteTryk på OK for at tænde for apparatet, og følg<br>trinnene nedenfor.                                                                                                    |
|--------------------------------------------------|----------------------------------------------------------------------------------------------------|----------------------------------------------------------------------------------------------------|
|                                                  | Tænd apparatet ved at trykke "OK".                                                                                                    | ACCU-CHEK" 2 Indstillinger<br>9:53am<br>Hovedmenu                                                                                                    |
|                                                  | <ul> <li>Vælg "Dansk" med<br/>hjælp af piler og tryk<br/>"OK".</li> </ul>                                                                                    | 1 Endstillinger<br>Indstillinger<br>0 Credit Gamma<br>1 Credit State<br>1 Credit State |
|                                                  | <ul> <li>Vælg "Indstillinger" og<br/>tryk "OK".</li> </ul>                                                                                                   | Pardan nu?<br>Nej<br>Ja                                                                                                    |
|                                                  | <ul> <li>Vælg "Trådløs" og tryk<br/>"OK".</li> </ul>                                                                                                    |                                                                                                    |
|                                                  | <ul> <li>Vælg "Pardannelse" og<br/>tryk "OK".</li> </ul>                                                                                                    |                                                                                                    |
|                                                  | <ul> <li>Vælg "Pardan enhed"<br/>og tryk "OK". Nu vises<br/>en koden på skærmen.</li> </ul>                                                                  |                                                                                                    |
|                                                  | <ul> <li>Når dette er gjort tryk<br/>"Næste" i øverste højre<br/>hjørne på iPhonen.</li> </ul>                                                               |                                                                                                    |
| Pardan med dit<br>blodsukkerapparat              | Sørg for at Bluetooth er<br>slået til på din telefon.                                                                                                    | Vælg dit blodsukkerapparat nedenfor. Indtast<br>derefter den kode, der vises på<br>blodsukkerapparatet.                                                                                                    |
|                                                  | Din telefon forsøger at<br>finde dit<br>blodsukkerapparat. Når<br>den bliver vist på listen,<br>vælg den ved at trykke på<br>den (f.eks.<br>meter+07355531). | ACCU-CHEK*<br>Pardan enhed<br>######<br>Indtast kode på<br>enheden.<br>••••••••••••••••••••••••••••••••••••                                                                                                    |

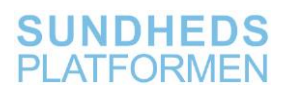

| Indtast paringskode  | Du får vist et pop-up<br>vindue med teksten<br>"Anmodning om<br>Bluethooth-pardannelse<br>"meter+xxxx"-tilbehøret<br>vil gerne danne par med<br>din iPhone. Skriv koden,<br>der vises på<br>"meter+xxxx"".<br>Indtast paringskoden fra<br>dit blodsukkerapparat og<br>tryk "Dan par". | Annoching om Bluetooth-<br>pardannelse   Weter+07355531"-tilbehøret vil gene<br>dane parmed din iPboas Skriv<br>koden, der vises på<br>"meter+07355531".   Image:   Annuller   Dan par   Fuldført! Fuldført! Di blodsukkerapparat er pardannet! Kisnoniseringsdetaljer  Synkronisér tid aktiveret |
|----------------------|----------------------------------------------------------------------------------------------------|----------------------------------------------------------------------------------------------------|
| Pardannelse fuldført | Du får nu vist en side der<br>bekræfter at pardannelsen<br>er fuldført.<br>Tryk "OK" i øverste højre<br>hjørne " og forbindelsen til<br>blodsukkerapparatet er<br>etableret.                                                                                                    |                                                                                                    |

## Opsætning af forbindelse til Blodsukkermåler med Smartlog

| Handling              | Forklaring                                                                  | Illustration |
|-----------------------|-----------------------------------------------------------------------------|--------------|
| Åbn appen<br>SmartLog | Når appen er downloadet,<br>tryk på knappen "ÅBN".<br>Appen åbner herefter. | ÅBN          |

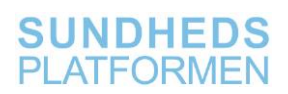

| vindue med teksten<br>""SmartLog" vil bruge<br>Bluetooth". Her vælger du<br>"OK".<br>Der kommer et pop-up<br>vindue med teksten ""<br>SmartLog" vil gerne sende<br>dig meddelelser".<br>Her vælger du "Tillad<br>ikke". | "SmartLog" vil<br>Buetoth access is required for<br>bluetoth access is required for<br>bluetoth communication with the<br>glucose meter.<br>Tillad ikke OK<br>"SmartLog" vil gerne sende<br>dig notifikationer<br>Notifikationer kan indeholde advarsler,<br>lyde og symboletiketter. De kan<br>konfigureres i Indstillinger.                                                                                                    |
|----------------------------------------------------------------------------------------------------|----------------------------------------------------------------------------------------------------|
| En side vises, hvor der står<br>‴ SmartLog″ vil gerne se<br>og opdatere dine<br>sundhedsdata i<br>kategorierne nedenfor″.                                                                                               | III TDC ♥ 10.35 IF<br>Tillad ikke Adgang til Sundhed Tillad                                                                                                    |
| Vælg <u>ikke</u> "Slå alle<br>kategorier til" som vises<br>med blå tekst. Scrol ned til<br>"SmartLog MÅ SKRIVE<br>DATA" og slår kategorien<br>"Blodsukker" til så<br>knappen bliver grøn.                               | Sundhed         "SmartLog" vil gerne se og opdatere dine sundhedsdata<br>i kategorierne nedenfor.         Slå alle kategorier fra         Tillad eller fjern tilladelse til, at "SmartLog" må få<br>adgang til sundhedsdata, der er angivet her.         "SMARTLOG" MÅ SKRIVE DATA:         Image: Modsukker                                                                                                    |
| Du skal <u>ikke</u> slå<br>"Blodsukker" til under<br>"Smartlog må læse data<br>fra:<br>Tryk herefter "Tillad"                                                                                                    | Forklaring fra app:<br>Health access is required for communication with<br>the HealthKit.<br>*SMARTLOG* MÅ LÆSE DATA FRA:<br>Blodsukker<br>Forklaring fra app:<br>Health access is required for communication with<br>the HealthKit.                                                                                                    |
| På næste side vises<br>betingelserne for brug af<br>appen (Terms and<br>Conditions).                                                                                                    | I have read and agree to the Terms & Conditions.                                                                                                    |
| Region Hovedstaden står<br>inde for brugen af appen.<br>Her sætter du derfor hak i<br>de to firkanter og trykker                                                                                                    | I agree to all.                                                                                                    |
|                                                                                                    | vindue med teksten<br>"SmartLog" vil bruge<br>Bluetooth". Her vælger du<br>OK".<br>Der kommer et pop-up<br>vindue med teksten ""<br>SmartLog" vil gerne sende<br>dig meddelelser".<br>Her vælger du "Tillad<br>kke".<br>En side vises, hvor der står<br>"SmartLog" vil gerne se<br>og opdatere dine<br>sundhedsdata i<br>kategorierne nedenfor".<br>/ælg <u>ikke</u> "Slå alle<br>kategorier til" som vises<br>med blå tekst. Scrol ned til<br>'SmartLog MÅ SKRIVE<br>DATA" og slår kategorien<br>'Blodsukker" til så<br>knappen bliver grøn.<br>Du skal <b>ikke</b> slå<br>'Blodsukker" til under<br>'Smartlog må læse data<br>ra:<br>Tryk herefter "Tillad"<br>På næste side vises<br>betingelserne for brug af<br>appen (Terms and<br>Conditions).<br>Region Hovedstaden står<br>nde for brugen af appen.<br>Her sætter du derfor hak i<br>de to firkanter og trykker<br>'Agree". |

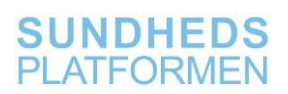

| Spring over<br>personlige<br>indstillinger og<br>Privacy Policy | Herefter vises du siden<br>"Getting Started"<br>Ønsker du ikke indstille<br>disse personlige                                                  | Getting Started         Please enter the following information:         1. User Information         2. Glucose Unit         3. Weight Unit |
|-----------------------------------------------------------------|----------------------------------------------------------------------------------------------------|----------------------------------------------------------------------------------------------------|
|                                                                 | indstillinger trykker du nu<br>"Later"                                                                                                    | 4. Blood Pressure Unit Personal Settings Later                                                                                             |
|                                                                 | Hvis der nu vises et pop-<br>up vindue med<br>overskriften "We're<br>updating you Privacy<br>Policy" skal du her trykke<br>"Don't show again" | Don't show again                                                                                                    |
|                                                                 | Appen er nu installeret og<br>gjort klar på iPhonen.                                                                                          |                                                                                                    |

# Opsætning af forbindelse til Saturationsmåler

| Handling                                          | Forklaring                                                                                                    | Illustration                                                                                                    |
|---------------------------------------------------|----------------------------------------------------------------------------------------------------|----------------------------------------------------------------------------------------------------|
| Åbn appen<br>NoninConnect                         | Når appen er downloadet,<br>tryk på knappen "ÅBN".<br>Appen åbner herefter.                                                               | ÅBN                                                                                                    |
| Tillad<br>NoninConnect at<br>benytte<br>Bluetooth | Der kommer et pop-up<br>vindue med teksten "A&D<br>Connect" vil gerne sende dig<br>meddelelser". Her vælger du<br>" <b>Tillad ikke</b> ". | "NoninConnect" vil<br>bruge Bluetooth<br>Det gør det muligt for "NoninConnect"<br>at finde og oprette forbindelse til<br>Bluetooth-tilbehør. Denne app bruger<br>muligvis også Bluetooth til at<br>registrere, når du er i nærheden. |
| Disclaimers –<br>Tryk OK                          | Der kommet et pop-up<br>vindue med teksten<br>"Disclaimer" – her trykkes<br>OK                                                            | Disclaimer<br>This application works with the<br>NoninConnect™ Pulse Oximeter and it<br>is intended for health and wellness<br>purposes.                                                                                             |
| Indsæt finger i<br>pulsmåler for at<br>aktivere   | For at appen skal kunne<br>registrer Pulsmåleren, skal<br>der indsættes en finger i<br>måleren.                                           | No devices detected<br>Insert finger into device.                                                                                                    |

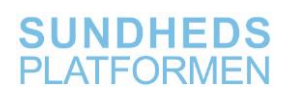

|                           | Når dette er gjort, vil<br>måleren komme op nederst<br>i billedet og appen og<br>måleren kan parres.                                                                                                    | Control ((♥)) Select a device 505137199                                                                                                    |
|---------------------------|----------------------------------------------------------------------------------------------------|----------------------------------------------------------------------------------------------------|
| Anmodning om<br>parring   | Når appen har registreret<br>måleren, skal man danne<br>par. Tryk på Dan par                                                                                                    | O/o       0/o         Sp0       0/o         Sp0       0/o         Manual Status       0/o         Vacant232.gd081786*       0         Vacant232.gd081786*       0         Arturaller       Dan par |
| Vælg<br>målingstype       | Vælg altid Spot-Check                                                                                                    | Choose mode:<br>Continuous Spot-Check                                                                                                    |
| Overblik over<br>målinger | Efter man har foretaget<br>måling, trykkes Exit nederst<br>i højre hjørne. Der kommer<br>en advarsel op, som<br>fortæller at al ikke-gemt<br>data går tabt. Tryk Exit<br>Derefter kan målingerne<br>aflæses (som på billedet) i<br>en tabel. | Date/Time         SpO2         Pulse           07-05-2110:29         98         65           07-05-2110:29         98         65                                                                   |

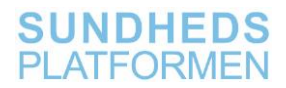

| Apples                                        | Luk Appen helt ned.                                                                                        | Tillad ikke Adgang til Sundh Tillad                                                                                                    |
|-----------------------------------------------|----------------------------------------------------------------------------------------------------|----------------------------------------------------------------------------------------------------|
| Sundhedsapp<br>åbnes - slå<br>tilladelser til | Når Appen NoninConnect<br>åbnes igen, skal der gives<br>adgang til, at data dele med<br>Apple Sundhedsapp. | Sunched<br>*NoninConnect* vil garne se og opdatere dine<br>sundhedsdata i kategorierre nedenfor.<br>Slå alle kategorier fra<br>Tilde diere farr tilladelse til, at *NoninConnect* |
|                                               | Slå alle kategorier til.                                                                                   | "NONINCONNECT" MÅ SKRIVE DATA:     "NONINCONNECT" MÅ SKRIVE DATA:     Perifert perfusionsindeks     Puls                                                                          |

# Patientens målinger

### Udførsel af måling og besvarelse af spørgsmål

**BEMÆRK**, at alle udleverede apperatur er personlig, da målingerne overføres direkte til din journal på hospitalet. Lån den derfor ikke ud til andre.

EX:Du er blevet bedt om at måle minimum to gang om ugen. Nedenfor forklares, hvordan det gøres.

#### Åbn A&D Connect

Gælder for Vægt og blodtryk

| Handling                 | Forklaring                                                                     | Illustration           |
|--------------------------|--------------------------------------------------------------------------------|------------------------|
| Åbn A&D<br>Connect appen | Find "A&D Connect" appen<br>på din telefon og åbn den.                         |                        |
| Tryk "Start"             | Du får nu vist A&D appens<br>startside.<br>Tryk på "Start" midt på<br>skærmen. | A&D Medical<br>CONNECT |

### Mål din vægt

| Handling    | Forklaring                                                        | Illustration |
|-------------|-------------------------------------------------------------------|--------------|
| Tænd vægten | Træd op på vægten.<br>Vægten tænder selv når du<br>træder på den. |              |

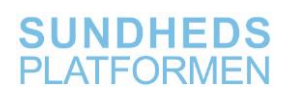

|                 | Når vejningen foretages,<br>viser displayet en række<br>streger.                                                                                                |              |
|-----------------|----------------------------------------------------------------------------------------------------|--------------|
| Foretag vejning | Vejningen starter<br>automatisk, når du står på<br>vægten.                                                                                                    |              |
|                 | Når vejningen er færdig,<br>står der "Step Off" på<br>displayet.                                                                                                | _ SEEP _ off |
|                 | Når vægten er overført til<br>iPhonen, vises den på "Your<br>Dashboard" under "Weight<br>Scale"                                                                 | Weight Scale |
|                 | OBS! Du bedes veje dig<br>uden sko på og helst om<br>morgenen.                                                                                                  |              |
| Se din vægt     | Den målte vægt kan nu ses<br>i appen, A&D Connect.                                                                                                    |              |
|                 | Du kan også se dine<br>vejninger i appen "MinSP".                                                                                                    |              |
|                 | Dette gør du ved at åbne<br>appen "MinSP". Tryk på<br>menupunktet "Mine<br>målinger", og scroll ned,<br>indtil du ser målinger under<br>"Indsendes automatisk". |              |
|                 | Vægten overføres nu<br>automatisk til din<br>elektroniske journal på<br>hospitalet.                                                                             |              |

## Mål dit blodtryk

| Handling                     | Forklaring                                                                                                    | Illustration   |
|------------------------------|----------------------------------------------------------------------------------------------------|----------------|
| Anbringelse af<br>manchetten | Anbring manchetten<br>omkring overarmen, ca. 1-2<br>cm over indersiden af<br>albuen, som vist.<br>Anbring manchetten direkte<br>mod huden, da tøj kan<br>forårsage en svagere puls,<br>og resultere i en målefejl.                                         |                |
| Foretag måling               | Sid behageligt på en stol.<br>Hvil din arm på bordet.<br>Kryds ikke dine ben.                                                                                                    |                |
|                              | Tryk på "Start" knappen.                                                                                                    | START          |
|                              | Manchetten begynder at<br>stramme. Det er normalt, at<br>manchetten føles meget<br>stram.                                                                                                    |                |
|                              | BEMÆRK, hvis du ønsker at<br>stoppe manchetten i at<br>puste sig op, kan du til<br>enhver tid trykke på "Start"<br>knappen igen, og målingen<br>stoppes.                                                                                                   |                |
|                              | Når oppustningen er færdig,<br>tømmes manchetten<br>automatisk for luft igen.                                                                                                    |                |
| Se dit blodtryk              | Når målingen er afsluttet,<br>vises det systoliske, og<br>diastoliske tryk samt<br>pulsfrekvensen på<br>blodtryksapparatet.<br>Den målte blodtryk og<br>pulsfrekvensen kan nu ses i<br>appen A&D Connect på<br>"Your Dashboard" under<br>"Blood Pressure". | Blood Pressure |

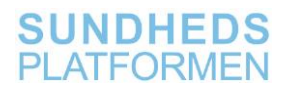

| Du kan også se værdierne i   |  |
|------------------------------|--|
| "MinSP". Dette gør du ved    |  |
| at åbne appen "MinSP".       |  |
| Tryk på menupunktet "Mine    |  |
| målinger", og scroll ned     |  |
| indtil du ser målinger under |  |
| "Indsendes automatisk".      |  |
| Blodtryk og pulsfrekvensen   |  |
| overføres nu automatisk til  |  |
| din elektroniske journal på  |  |
| hospitalet.                  |  |

## Åbn for Accu chek

Gælder for blodsukkermåling

| Handling                | Forklaring                                                                  | Illustration |
|-------------------------|-----------------------------------------------------------------------------|--------------|
| Åbn appen Accu-<br>chek | Når appen er downloadet,<br>tryk på knappen "ÅBN".<br>Appen åbner herefter. | (CO) ÅBN     |
| Mål blodsukkeret        | Se at værdien kommer på                                                     |              |

# Åbn Smart Log

Gælder for blodsukkermåling

| Handling              | Forklaring                                                                                    | Illustration                                                                  |
|-----------------------|-----------------------------------------------------------------------------------------------|-------------------------------------------------------------------------------|
| Åbn appen<br>SmartLog | Når appen er downloadet,<br>tryk på knappen "ÅBN".<br>Appen åbner herefter.                   | ÅBN                                                                           |
| Mål dit blodsukker    | Indtast værdien manuelt<br>eller ved at<br>blodsukkerapperatet er<br>tilsluttet til telefonen | SMARTLOG Past 7 days Blood Glucose Ketone Blood Glucose(mg/dL) Ketone(mmo/L.) |
|                       |                                                                                               | Average                                                                       |

# Åbn Nonin connect Gælder for iltmætning

| Handling                                        | Forklaring                                                                                                    | Illustration                                                                                                    |
|-------------------------------------------------|----------------------------------------------------------------------------------------------------|----------------------------------------------------------------------------------------------------|
| Indsæt finger i<br>pulsmåler for at<br>aktivere | For at appen skal kunne<br>registrer Pulsmåleren, skal<br>der indsættes en finger i<br>måleren.<br>Når dette er gjort, vil<br>måleren komme op nederst<br>i billedet og appen og<br>måleren kan parres. | No devices detected<br>Insert finger into device.                                                                                                    |
| Anmodning om<br>parring                         | Når appen har registreret<br>måleren, skal man danne<br>par. Tryk på Dan par                                                                                                    | Control of the second second s |
| Vælg<br>målingstype                             | Vælg altid Spot-Check                                                                                                    | Choose mode:<br>Continuous Spot-Check                                                                                                    |
| Overblik over<br>målinger                       | Efter man har foretaget<br>måling, trykkes Exit nederst<br>i højre hjørne. Der kommer<br>en advarsel op, som<br>fortæller at al ikke-gemt<br>data går tabt. Tryk Exit                                   | Date/Time         SpO2         Pulse           07-05-2110:29         98         65           07-05-2110:29         98         65                                                                                                    |

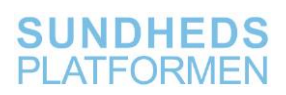

|                                               | Derefter kan målingerne<br>aflæses (som på billedet) i<br>en tabel.                                                                    |                                                                                                    |
|-----------------------------------------------|----------------------------------------------------------------------------------------------------|----------------------------------------------------------------------------------------------------|
| Apples                                        | Luk Appen helt ned.                                                                                                    | Tillad ikke Adgang til Sundh Tillad                                                                                                    |
| Sundhedsapp<br>åbnes - slå<br>tilladelser til | Når Appen NoninConnect<br>åbnes igen, skal der gives<br>adgang til, at data dele med<br>Apple Sundhedsapp.<br>Slå alle kategorier til. | *NoninConnect* vil gerne se og opdatere dine sundhedsdata i kategorierne nederfor.         Slå alle kategorier fra         Uldu deler fine nilladelse til, at *NoninConnect* må få adgang til sundhedsdata, der er angivet her.         *NONINCONNECT* MÅ SKRIVE DATA:         M       Ittmætning         Perifert perfusionsindeks       O         Puls       O |

# Sådan besvares spørgsmål

| Handling                        | Forklaring                                                                                | Illustration                                                                                                    |
|---------------------------------|-------------------------------------------------------------------------------------------|----------------------------------------------------------------------------------------------------|
| Åbn MinSP                       | Find "MinSP" appen på din<br>telefon og åbn den.                                          | Min                                                                                                    |
| Log ind i MinSP                 | Brug din pinkode til at logge ind i MinSP.                                                |                                                                                                    |
| Tryk på "Mine<br>målinger"      | Du ser nu hovedmenuen i<br>MinSP.                                                         | <b>Here</b>                                                                                                    |
|                                 | Tryk på "Mine målinger".                                                                  | ជា Mine målinger                                                                                                    |
| Tryk på "Tilføj<br>aflæsninger" | Vælg "Tilføj aflæsninger" i<br>bunden af skærmen.                                         | 🕅 TILFØJ AFLÆSNINGER                                                                                                    |
| Tryk på<br>spørgsmålet          | Du kan nu se alle<br>spørgsmål. Du svarer på<br>dem ved at trykke på dem<br>en ad gangen. | Har du oplevet at blive forpustet ved fysisk aktivitet siden sidste måling?       >         Har du oplevet hjertebanken siden sidste måling?       >         Har du oplevet svimmelhed ved anstrengelse siden sidste måling?       >         Er du besvimet ved anstrengelse siden sidste måling?       >         Har du oplevet svimmelhed ved anstrengelse siden sidste måling?       >         Er du besvimet ved anstrengelse siden sidste måling?       >         Har du oplevet brystsmerter ved anstrengelse siden sidste måling?       > |

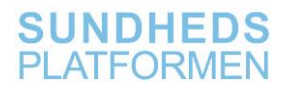

| Svar på<br>spørgsmålet       | Vælg mellem "Ja" eller<br>"Nej".                                                                                                    | Ja<br>Nej |
|------------------------------|----------------------------------------------------------------------------------------------------|-----------|
| Gem svar                     | Efter du har svaret på alle 5<br>spørgsmål, tryk på "Gem" i<br>øverste højre hjørne.<br>Dine svar overføres nu<br>automatisk til din<br>elektroniske journal på<br>hospitalet. | Gem       |
| Se dine svar på<br>spørgsmål | Du kan altid se dine svar i appen "MinSP".                                                                                                    |           |
|                              | Dette gør du ved at åbne<br>appen "MinSP". Tryk på<br>menupunktet "Mine<br>målinger", og tryk herefter<br>på spørgsmålet, du gerne vil<br>have svaret på.                      |           |

## Problemløsning

#### Tjek forbindelserne til Apples Sundhedsapp (IOS 13 og nyere)

Bemærk! Der er forskel på, hvordan opsætningen af Apples Sundhedsapp foregår i iOS version 13 og tidligere versioner.

| Handling                           | Forklaring                                                                                                    | Illustration               |
|------------------------------------|----------------------------------------------------------------------------------------------------|----------------------------|
| Åbn Indstillinger                  | For at sikre, at de data du<br>måler, kan overføres til<br>Region<br>Hovedstadens app (MinSP),<br>skal du åbne appen<br>Indstillinger. |                            |
| Åbn Apples<br>Sundhedsapp          | Her scroller (bladrer) du ned<br>til appen Sundhed og<br>trykker på ikonet.                                                            |                            |
| Vælg<br>"Dataadgang og<br>enheder" | Herefter trykker du på<br>menupunktet "Data<br>adgange og enheder" under<br>DATA.                                                      | DATA Dataadgang og enheder |
| Åbn A&D<br>Connect                 | Herefter trykker du på<br>appen "A&D Connect" under<br>APPS.                                                                           | A&D Connect                |

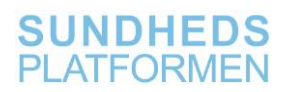

| Slå kategorier til | Slå følgende kategorier til så<br>knappen bliver grøn:<br>• Diastolisk blodtryk<br>• Puls<br>• Systolisk blodtryk<br>• Vægt                                                                               | ★       BMI (kropsmasselideks)         ●       Diastolisk blodtryk         ●       Vropstemperatur         ●       Puls         ●       Systolisk blodtryk         ★       Vægt |
|--------------------|----------------------------------------------------------------------------------------------------|----------------------------------------------------------------------------------------------------|
| Gå tilbage         | <ul> <li>Tryk på "Kilder" i<br/>øverste venstre<br/>hjørnet.</li> </ul>                                                                                                    | Kilder                                                                                                    |
| Åbn MinSP          | Herefter trykker du på<br>appen "MinSP" under APPS.                                                                                                    | 6 MinSP                                                                                                    |
| Slå kategorier til | Slå følgende kategorier til så<br>knappen bliver grøn:<br>• Diastolisk blodtryk<br>• Puls<br>• Skridt<br>• Systolisk blodtryk<br>• Vægt<br>Enhederne er nu sat op, så<br>data kan overføres til<br>MinSP. | ✓       Diastolisk blodtryk         ✓       Puls         ♦       Skridt         ✓       Systolisk blodtryk         ✓       Systolisk blodtryk         ★       Vægt              |

## Tjek forbindelserne til Apples Sundhedsapp – ( iOS 12 eller tidligere)

| Handling                           | Forklaring                                                                                      | Illustration            |
|------------------------------------|-------------------------------------------------------------------------------------------------|-------------------------|
| Åbn MinSP                          | Find "MinSP" appen på din<br>telefon og åbn den.                                                | Min                     |
| Log ind i MinSP                    | Brug din pinkode til at logge ind i MinSP.                                                      |                         |
| Tryk på "Mine<br>målinger"         | Du ser nu hovedmenuen i<br>MinSP. Tryk på "Mine<br>målinger".                                   | Mine målinger           |
| Tryk på "Tilslut<br>Sundhed"       | Nu skal du forbinde MinSP<br>med Apples Sundheds app.<br>Tryk på "Tilslut Sundhed" i<br>bunden. |                         |
| Tryk på "Forbind<br>til "Sundhed"" | Herefter trykker du på<br>"Forbind til Sundhed""                                                | Forbind til "Sundhed"   |
| Slå alle<br>kategorier til         | Slå alle kategorier til ved at<br>trykke på knappen.                                            | Slå alle kategorier til |
|                                    |                                                                                                 | Diastolisk blodtryk     |
|                                    |                                                                                                 | Puls                    |
|                                    |                                                                                                 | Systolisk blodtryk 35   |
|                                    |                                                                                                 | Y Vægt                  |

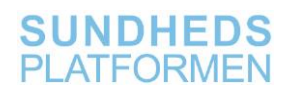

|                                      | Sikre at følgende kategorier<br>er slået til så knappen bliver<br>grøn:<br>• Diastolisk blodtryk<br>• Puls<br>• Skridt<br>• Systolisk blodtryk<br>• Vægt                                                            |                                                                                                    |
|--------------------------------------|----------------------------------------------------------------------------------------------------|----------------------------------------------------------------------------------------------------|
| Tryk på "Tillad"                     | Vælg "Tillad" i øverste højre<br>hjørne.                                                                                                    | Tillad                                                                                                    |
| Luk siden.                           | Du kan nu se, om<br>målingerne bliver modtaget<br>i MinSP fra Sundheds appen.<br>I øverste venstre hjørne<br>vælg nu "Luk".                                                                                         | DATA BLIVER MODTAGET FRA "Sundhed"         Image aflæsninger endnu         Image aflæsninger endnu         Image aflæsninger endnu         Image aflæsninger endnu         Image aflæsninger endnu         Image aflæsninger endnu         Image aflæsninger endnu         Image aflæsninger endnu         Image aflæsninger endnu         Image aflæsninger endnu         Image aflæsninger endnu         Image aflæsninger endnu |
| Åbn Indstillinger                    | For at sikre, at de data du<br>måler, kan overføres til<br>Region Hovedstadens app<br>(MinSP), skal du åbne<br>appen Indstillinger.                                                                                 |                                                                                                    |
| Åbn Apples<br>Sundhedsapp            | Her scroller (bladre) du ned<br>til appen Sundhed og<br>trykker på ikonet.                                                                                                    |                                                                                                    |
| Vælg "Kilder"<br>Vælg A&D<br>Connect | Tryk på menupunktet<br>"Kilder" nederst på<br>skærmen. Her vises de<br>apps, hvorfra<br>der kan overføres data til<br>MinSP appen via Apples<br>Sundhedsapp.<br>Herefter trykker du på<br>appen "A&D Connect" under | Kilder                                                                                                    |
| Slå kategorier til                   | APPS.<br>Sikre at følgende kategorier<br>er slået til så knappen bliver<br>grøn:<br>• Diastolisk blodtryk<br>• Puls                                                                                                 | ★       EMI Broppmasseindeks)         *0 <sup>2</sup> Diastolisk blodtryk         *0 <sup>2</sup> Kropstemperatur         *0 <sup>2</sup> Puts         *0 <sup>2</sup> Systolisk blodtryk         *0 <sup>2</sup> Systolisk blodtryk         *0 <sup>2</sup> Vægt                                                                                                    |

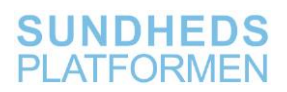

|                    | <ul><li>Systolisk blodtryk</li><li>Vægt</li></ul>                                                                                                    |                                                                     |
|--------------------|----------------------------------------------------------------------------------------------------|---------------------------------------------------------------------|
| Gå tilbage         | Tryk på "Kilder i øverste i<br>venstre hjørne af vinduet.                                                                                                    | Kilder                                                              |
| Vælg MinSP         | Tryk på appen "MinSP"<br>under APPS.                                                                                                    | MinSP                                                               |
| Slå kategorier til | Sikre at følgende kategorier<br>er slået til så knappen bliver<br>grøn:<br>• Diastolisk blodtryk<br>• Puls<br>• Skridt<br>• Systolisk blodtryk<br>• Vægt<br>Enhederne er nu sat op, så<br>data kan overføres til<br>MinSP. | Diastolisk blodtryk   V   Puls   Skridt   Systolisk blodtryk   Vægt |

#### Genetablering af forbindelse mellem MinSP og Sundhed

Efter opdateringer af MinSP kan forbindelsen mellem de to apps MinSP og Sundhed være gået tabt. Denne manual beskriver, hvordan den genetableres.

| Handling                                                                                                    | Forklaring | Illustration                                                                                                    |
|----------------------------------------------------------------------------------------------------|------------|----------------------------------------------------------------------------------------------------|
| <ol> <li>Åbn "MinSP"</li> <li>Vælg "Mine<br/>målinger"</li> <li>Nu ses<br/>biælken</li> </ol>                                                  |            | ull TDC      14.27     56 % ●       < Tilbage                                                                                                    |
| <ul> <li>"Administrer<br/>forbindelse"<br/>nederst på<br/>siden</li> <li>4. Tryk på<br/>"Administrer<br/>forbindelser"</li> </ul>              |            | forpustet ved fysisk<br>aktivitet siden sidste<br>måling?<br>Ingen data inden for intervallet<br>Har du oplevet<br>hjertebanken siden sidste<br>måling?<br>Ingen data inden for ir dervallet<br>Har du oplevet<br>Mar du oplevet<br>Mar du oplevet<br>Mar du oplevet<br>Mar du oplevet<br>Mar du oplevet                                                                                                    |
| <ol> <li>Nu<br/>nedenstående<br/>side med to<br/>ikoner med<br/>en pil<br/>mellem.</li> <li>Tryk nu på<br/>"Forbind til<br/>Health"</li> </ol> |            | Image: series of the series of the series |

## Sådan får du 'Mine målinger' på startsiden af MinSP app

| Handling                                                                                 | Forklaring                                                                                 | Illustration                                                             |
|------------------------------------------------------------------------------------------|--------------------------------------------------------------------------------------------|--------------------------------------------------------------------------|
| Åbn MinSP<br>Når du åbner<br>den første gang<br>vil du ikke kunne<br>se mine<br>målinger | Hvis du gerne vil have mine<br>målinger ind på<br>startskærmen følg da de<br>næste punkter | Aftaler<br>Menu<br>Menu<br>Spergeske-<br>maer<br>Meddeleter<br>Prevesvar |

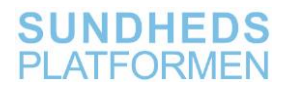

| Klik på menu                                        |                                                                                                    | Aftaler<br>Menu<br>Spergeske-<br>maer<br>Mine målinger                                                                                                    |
|-----------------------------------------------------|----------------------------------------------------------------------------------------------------|----------------------------------------------------------------------------------------------------|
| Vælg personlig<br>tilpasning                        | Under personlig tilpasning<br>har du nu mulighed for selv<br>at vælge hvilke svar du vil<br>have på din sartskær i<br>MinSP | Min       Menu         Q Søg i menuen       Annuller         Få hjælp       Annuller         Ø       Ofte stillede spørgsmål         Ø       Kontakt hospitaler og sygehuse         Ø       Om Min Sundhedsplatform         Ø       Om Min Sundhedsplatform         Mine kontaktoplysninger       >         Ø       Mine kontaktoplysninger         Ø       Personlig tilpasning         Skift mine genveje       >         Notifikationer       > |
| Vælg den<br>ønskede genvej<br>Tryk gem<br>ændringer | Marker herefter den genvej<br>du ønsker på forsiden her<br>Mine målinger                                                    | <ul> <li>Aftaler</li> <li>Meddelelser</li> <li>Mine målinger</li> <li>Spørgeskemaer</li> <li>Gem ændringer</li> <li>Aftale ændringer er blevet gemt.</li> </ul>                                                                                                    |

## Manuel indtastning af målinger i MinSP (Browser)

Bruges ved måling af værdier som IKKE ved bluetooth kommer i MinSP, det kunne være Temperatur, Urinstiks mm

Manuel indtastning kan også bruges, hvis opsætningen af telefonen fejler, dvs. nødprocedure

| Åbn MinSP og<br>klik på Menu       Imenuen klik på<br>Mine målinger         I menuen klik på<br>Mine målinger       Imenuen klik på<br>Mine målinger         I menuen klik på<br>Mine målinger       Imenuen         I menuen klik på<br>Mine målinger       Imenuen         I menuen klik på<br>Mine målinger       Imenuen         I menuen       Imenuen         I menuen                                                                                                    |
|----------------------------------------------------------------------------------------------------|
| klik på Menu<br>I menuen klik på<br>Mine målinger<br>Menu Sporgeskemaer<br>Menu Sporgeskemaer<br>Menu Sporgeskemaer<br>Menu Sporgeskemaer<br>Find behandling<br>Book en attale<br>Wis sundhedsfagligt taam<br>Komunikation<br>Meddelelser<br>Skriv til os<br>Digital post<br>Sundhedsfala<br>Attaler<br>Provesvar<br>Skriv til os<br>Digital post<br>Sundhedsfala<br>Menu<br>Meddelelser<br>Skriv til os<br>Digital post<br>Sundhedsfala<br>Menu<br>Menu |
| I menuen klik på         Mine målinger         Menu         Sørgeskemær         Sørgeskemær         Sørgeskemær         Sørgeskemær         Sørgeskemær         Sørgeskemær         Sørgeskemær         Menu         Sørgeskemær         Sørgeskemær         Sørgeskemær         Sørgeskemær         Sørgeskemær         Sørgeskemær         Attaler         Provesvar         Attale         Provesvar         Attaler         Provesvar         Attaler         Provesvar         Attaler         Historik         Mine målinger         Dokumenter                                                                                                    |
| I menuen klik på<br>Mine målinger                                                                                                    |
| Mine målinger          Menu         © jøg i menuen         Find behandling         © book en attale         @ Vis sundhedsfagligt team         Kommunikation         Meddelelser         © Skørt til 0s         © bigital post         Sundhedsdata         © Attuelfe diagnoser og allergier         © Spørgeskemaer         Historik         © Mise målinger         © Dokumenter                                                                                                    |
| Mine malinger                                                                                                    |
| Find behandling   Book en aftale   Vis sundhedsfagligt team   Kommunikation   Meddelelser   Skriv til os   Digital post   Sundhedsdata   Attaler   Prøvesvar   Attaler   Prøvesvar   Historik   Mine målinger   Dokumenter                                                                                                    |
| Find behandling   Book en aftale   Wis sundhedsfagligt team   Kommunikation   Meddelelser   Skriv til os   Digital post   Sundhedsdata   Aftaler   Provesvar   Aktuelle diagnoser og allergier   Spørgeskemæer   Historik   Mine målinger   Dokumenter                                                                                                    |
| Sindhedsfagligt team   Wissundhedsfagligt team   Kommunikation   Meddelelser   Skriv til os   Digital post   Sundhedsdata   Aftaler   Provesvar   Aktuelle diagnoser og allergier   Spørgeskemaer   Spørgeskemaer   Historik   Mine målinger   Dokumenter                                                                                                    |
| Kommunikation   Meddelelser   Skriv til os   Digital post   Sundhedsdata   Altaler   Provesvar   Attuelle diagnoser og allergier   Sporgeskemaer   Historik   Mine målinger   Dokumenter                                                                                                    |
| Meddelelser   Skriv til os   Digital post   Sundhedsdata   Ataler   Ataler   Provesvar   Atuelle diagnoser og allergier   Sporgeskemaer   Historik   Mine målinger   Dokumenter                                                                                                    |
| Skriv til os   Digital post   Sundhedsdata   Attaler   Provesvar   Aktuelle diagnoser og allergier   Sporgeskemaer   Historik   Mine målinger   Dokumenter                                                                                                    |
| Sundhedsdata<br>Sundhedsdata<br>Aftaler<br>Prøvesvar<br>Aktuelle diagnoser og allergier<br>Sporgeskemaer<br>Historik<br>Mine målinger<br>Dokumenter                                                                                                    |
| Image: State of the state of the state                                                                                                    |
| ▲ Prøvesvar         ▼ Aktuelle diagnoser og allergier         ▼ Spørgeskemaer         ■ Historik         ▲ Mine målinger         ► Dokumenter                                                                                                    |
| <ul> <li>Aktuelle diagnoser og allergier</li> <li>Spørgeskemaer</li> <li>Historik</li> <li>Mine målinger</li> <li>Dokumenter</li> </ul>                                                                                                    |
| <ul> <li>✓ Spørgeskemær</li> <li>R Historik</li> <li>M Mine målinger</li> <li>E Dokumenter</li> </ul>                                                                                                    |
| Image: Image: Image                                                                                                    |
| Dokumenter                                                                                                    |
|                                                                                                    |
| 👸 Log over journalopslag                                                                                                    |
|                                                                                                    |
| Væla og klik nå                                                                                                    |
| relevante maling                                                                                                    |
| Heis du har attalt med din afdeling, at du selv skal indtaste resultater af dire milinger, vil der her på siden være skemajer), du kan taste dem ind i.                                                                                                    |
| EIIEI PAKKE.                                                                                                    |
| Aktive vurderingsskemaer                                                                                                    |
| Vorderingskema Standado                                                                                                    |
| Viget reservations of the second second seco                                                                                                    |
| Vagt<br>Blochryk 06-58-2021<br>Windrage                                                                                                    |
|                                                                                                    |
| Klik på tilføi nv                                                                                                    |
| data                                                                                                    |
|                                                                                                    |
| Titig nye data                                                                                                    |
|                                                                                                    |
| Udfyld felter 1 Dato og tid er måling                                                                                                    |
| udført tidstro                                                                                                    |
| autoudfuldoc foltorno vod                                                                                                    |
| AULOUUI YIUES TEILETTIE VEU<br>Kiik pä Tillo en altasaning, hvis dui ünsker at angve data tor inner end en altesaning nu.<br>När du har indtastet alle data, skai du klikke på <b>Fortsær</b> . Klik på <b>Annuller</b> , hvis du ikke vil gemme indtastede data.                                                                                                    |
| KIIK pa Nu knappen.                                                                                                    |
|                                                                                                    |
| 2. Svar på spørgsmål.                                                                                                    |
|                                                                                                    |
| Udfyld venligst spærgsmål.                                                                                                    |
| Har du opjevet at bilve forpustet ved frisk aktivitet siden sidste                                                                                                    |
| måling):                                                                                                    |
| Hardu oplovet hjertebanken siden 🖌 🗸                                                                                                    |
| Hard uppletet symmethiced ved                                                                                                    |
| anstrengelse siden sidste malingr:                                                                                                    |
| anstrengete sides nuiste main gr.<br>Er du besvimet ved anstrengelse v                                                                                                    |
| anstrefnighete adden subste main gr. Er du besvimet ved anstrengelse siden sidste main gr. Har du oplevet brystameter ved                                                                                                    |

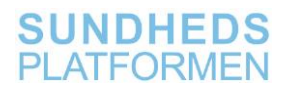

|                                                | 3. Udfyld målte værdier                                                     | Indsendes automatisk.       |
|------------------------------------------------|-----------------------------------------------------------------------------|-----------------------------|
|                                                | 4. Klik på forsæt.                                                          | Puls (bpm):                 |
|                                                |                                                                             | Blodtryk systolisk (mmHg):  |
|                                                | OBS. Klikkes på tilføj en<br>aflæsning åbnes en ny<br>kolonne til målinger. | Blodtryk diastolisk (mmHg): |
| Klik på "Send"<br>for at indsende<br>målinger. |                                                                             | Tilbage Send Annuller       |

## Nødprocedure

Hvis patientens værdier ikke flyder automatisk over i telefonen, kan patienten indtaste værdierne manuelt ved at følge vejledningen oven for.

## Datasikkerhed

#### **OBS!** Patienten skal som en del af undervisningen orienteres om:

- At de målte værdier via Apples Sundhedsapp deles med Apple i krypteret form. Apple har således ikke adgang til at læse patientens data, men vi skal af juridiske årsager orientere patienten om denne deling af data.
- At delingen af data med Apple kan slås fra i iPhonens indstillinger for back up via iCloud, se afsnit 3.1
- At patienten her skal være opmærksom på, at fravalg af sundhedsdata via iCloud betyder, at der heller ikke tages back up af andre fitness og sunddata, som patienten måtte have liggende på telefonen. Fx løb eller skridttælling.
- Hvordan man undgår at oprette en brugerkonto hos leverandørerne af fabrikant apps (A&D). Her vises blot punktet i appens menu, hvor en brugerkonto kan oprettes. Se ellers afsnit 3.2

### Undgå backup af dine data hos Apple

Hvis du **ikke** ønsker, at de data som indsamles til brug på ambulatoriet via de udleverede apparater (vægt og blodtryksapparat), skal kopieres til Apples iCloudserver, skal du følge nedenstående instruks.

**BEMÆRK**! Dette vil også medføre, at øvrige sundhedsdata eller fitness data, som du har opsamlet på din telefon, ikke vil blive kopieret som en del af din backup til Apples iCloud-server!

#### BEMÆRK! Backup af dine sundhedsdata til Apples iCloud som standardindstilling er slået til på din iPhone.

Vælger du at have backup af dine sundhedsdata slået til, er delingen af dine data med Apple et mellemværende mellem dig og Apple. Region Hovedstaden og Region Sjælland tager ikke ansvaret for denne datadeling.

Det skal dog i den forbindelse bemærkes, at Apple garanterer, at sundhedsdata kopieres i en form, som kun du via din telefon kan læse. Apple har således kun adgang til dine sundhedsdata i krypteret form, og har ikke mulighed for at læse eller dekryptere disse data.

| Handling                          | Forklaring                                                                                       | Illustration         |
|-----------------------------------|--------------------------------------------------------------------------------------------------|----------------------|
| Åbn Indstillinger                 | Find "Indstillinger" appen på<br>din telefon og åbn den.                                         |                      |
| Vælg<br>"Adgangskoder<br>& Konti" | Her scroller (bladrer) du ned<br>til menupunktet<br>"Adgangskoder & konti" og<br>trykker på den. | Adgangskoder & konti |

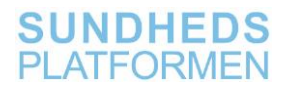

| Vælg "iCloud"         | Under punktet "KONTI",<br>vælg "iCloud".                               | KONTI<br>iCloud |
|-----------------------|------------------------------------------------------------------------|-----------------|
| Vælg "iCloud"<br>igen | Vælg "iCloud" ud af listen.                                            | iCloud          |
| Slet data             | Ud for "Sundhed" skal du slå<br>knappen fra så den ikke<br>viser grøn. | Sundhed         |

#### Brugerkonto på A&D Connect appen

A&D Connect appen giver brugeren mulighed for at oprette en brugerkonto. Region Hovedstaden og Region Sjælland anbefaler, at du <u>ikke</u> opretter en sådan brugerkonto, da dette ikke er nødvendigt for brugen af appen til indsendelse af målinger til hospitalet.

Firmaet A&D, som leverer appen garanterer, at de ikke har adgang til de data, som gemmes i appen eller på telefonen i forbindelse med dine målinger.

Hvis du alligevel ønsker at oprette en brugerkonto, kan nedenstående guide følges:

| Handling                              | Forklaring                                                                                                    | Illustration   |
|---------------------------------------|----------------------------------------------------------------------------------------------------|----------------|
| Åbn A&D                               | Find "A&D Connect" appen                                                                                                   |                |
| Connect appen                         | på din telefon og åbn den.                                                                                                 | AD Vector      |
| Tryk "Start"                          | Du får nu vist A&D appens<br>startside. Tryk på "Start"<br>midt på skærmen.                                                |                |
| Find<br>menupunktet til<br>oprettelse | Menupunktet til oprettelse<br>af en brugerkonto finder du<br>ved at trykke på menu-<br>ikonet i øverste venstre<br>hjørne. |                |
| Vælg "My<br>Account"                  | Herefter vælger du "My<br>Account" og opretter en<br>brugerkonto.                                                          | (Q) My Account |

# Sletning af opsamlet data på telefonen

Her viser vi, hvordan du kan slette de data du har opsamlet på din telefon via appen A&D Connect Smart.

| Handling                  | Forklaring                                                                                                    | Illustration                                                                                                    |
|---------------------------|----------------------------------------------------------------------------------------------------|----------------------------------------------------------------------------------------------------|
| Find A&D<br>Connect appen | Find "A&D Connect" appen<br>på din telefon.                                                                                                    |                                                                                                    |
| Slet A&D<br>Connect appen | Tryk på ikonet i 5-10<br>sekunder. Herefter vil<br>appen begynde at ryste og<br>der kommer et lille kryds i<br>hjørnet af appens ikon.<br>Tryk nu på det lille kryds.                                                                                        | AD Medical                                                                                                    |
| Tryk "Slet"               | Der vises nu et pop-up<br>vindue med teksten "Slet<br>A&D Connect? Hvis du<br>sletter denne app, bliver alle<br>dens data også slettet".<br>Tryk på "Slet", som står<br>med rødt.                                                                            | Slet A&D Connect?Hvis du sletter denne app,<br>bliver alle dens data også<br>slettet.AnnullerSlet                                           |
| Slet data                 | Nu vises et nyt pop-up<br>vindue med teksten<br>"Sundhedsdata fra "A&D<br>Connect" Du har data fra<br>"A&D Connect" i dine<br>sundhedsdata".<br>Tryk på "Slet" og de data du<br>har opsamlet via "A&D<br>Connect", er nu slettet fra<br>Apples Sundheds app. | Sundhedsdata fra         "A&D Connect"         Du har data fra "A&D         Connect" i dine         sundhedsdata.         Behold       Slet |

# Bilag 1 Oversigt over spørgsmål

#### Nefrologi spørgsmålspakke

#### Spørgsmål

Har du husket at tage din medicin siden sidste måling?

Har du oplevet svimmelhed ved anstrengelse siden sidste måling?

Har du oplevet svimmelhed, når du har rejst dig fra liggende eller siddende stilling?

Har du haft hovedpine siden sidste måling?

Har du haft hævede ben/ankler/fødder siden sidste måling?

#### Hjerte spørgsmålspakke - Jørgen Carlsen

Spørgsmål

Har du oplevet at blive forpustet ved fysisk aktivitet siden sidste måling?

Har du oplevet hjertebanken siden sidste måling?

Har du oplevet svimmelhed ved anstrengelse siden sidste måling?

Er du besvimet ved anstrengelse siden sidste måling?

Har du oplevet brystsmerter ved anstrengelse siden sidste måling?

### Hjertesvigt VE simpel spørgsmålspakke

Spørgsmål

Har du oplevet mere åndenød end vanligt?

Har du oplevet mere natligt vejrtrækningsbesvær end vanligt?

Har du oplevet mere svimmelhed end vanligt?

Har du oplevet mere væskeansamling, eller tager du mere vanddrivende medicin, end vanligt?

Bliver du mere udmattet af dagens aktiviteter end vanligt?

Mistænker du en forværring i din hjertesygdom?

Hjertesvigt VE udvidet spørgsmålspakke

#### Spørgsmål

Har du oplevet mere åndenød end vanligt?

Har du oplevet mere natligt vejrtrækningsbesvær end vanligt?

Har du oplevet mere svimmelhed end vanligt?

Har du oplevet hjertebanken siden sidste måling?

Er du besvimet ved anstrengelse siden sidste måling?

Har du oplevet mere væskeansamling, eller tager du mere vanddrivende medicin, end vanligt?

Bliver du mere udmattet af dagens aktiviteter end vanligt?

Mistænker du en forværring i din hjertesygdom?

Har du oplevet brystsmerter ved anstrengelse siden sidste måling?

## Obstetrisk spørgsmålpakke 2

| Spørgsmål                                                    |
|--------------------------------------------------------------|
| Hvis du havde hovedpine i går, er hovedpinen så værre i dag? |
| Har du flimren for øjnene?                                   |
| Har du smerter i øvre halvdel af maven?                      |
| Har du åndenød?                                              |
| Er du alment utilpas?                                        |

#### Obstetrisk spørgsmålPakke 3

Spørgsmål

Mærker du fosterbevægelser som vanligt?

#### Obstetrisk spørgsmålPakke 4

Spørgsmål Hvis du havde hovedpine i går, er hovedpinen så værre i dag?

Har du flimren for øjnene?

Har du smerter i øvre halvdel af maven?

Har du åndenød?

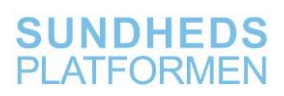

Er du alment utilpas?

Har du kløe på kroppen?

Er kløen mere end vanligt?